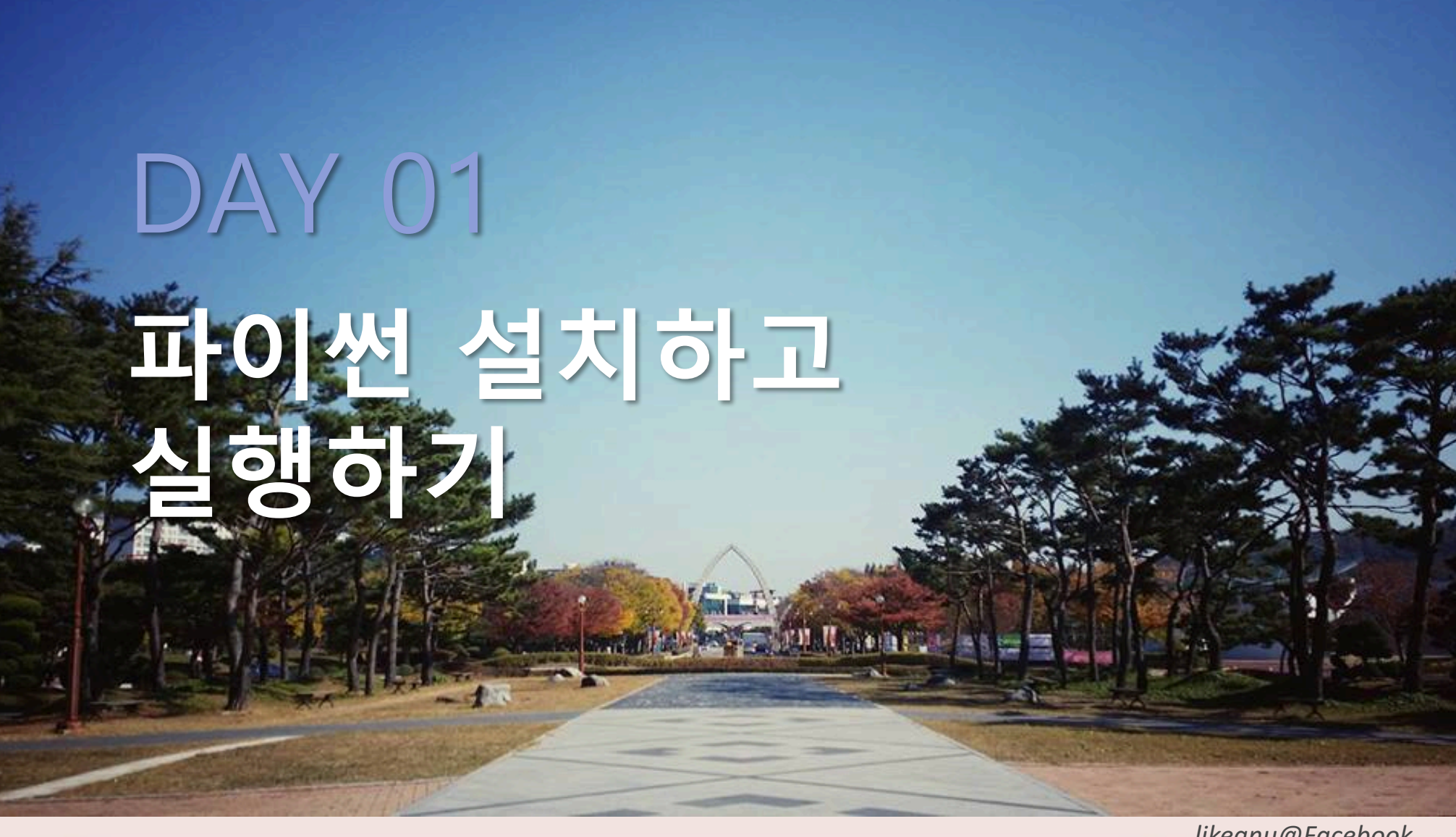

likegnu@Facebook

#### **모두의 파이썬** 20일 만에 배우는 프로그래밍 기초

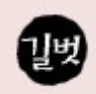

## 파이썬 설치하고 실행하기

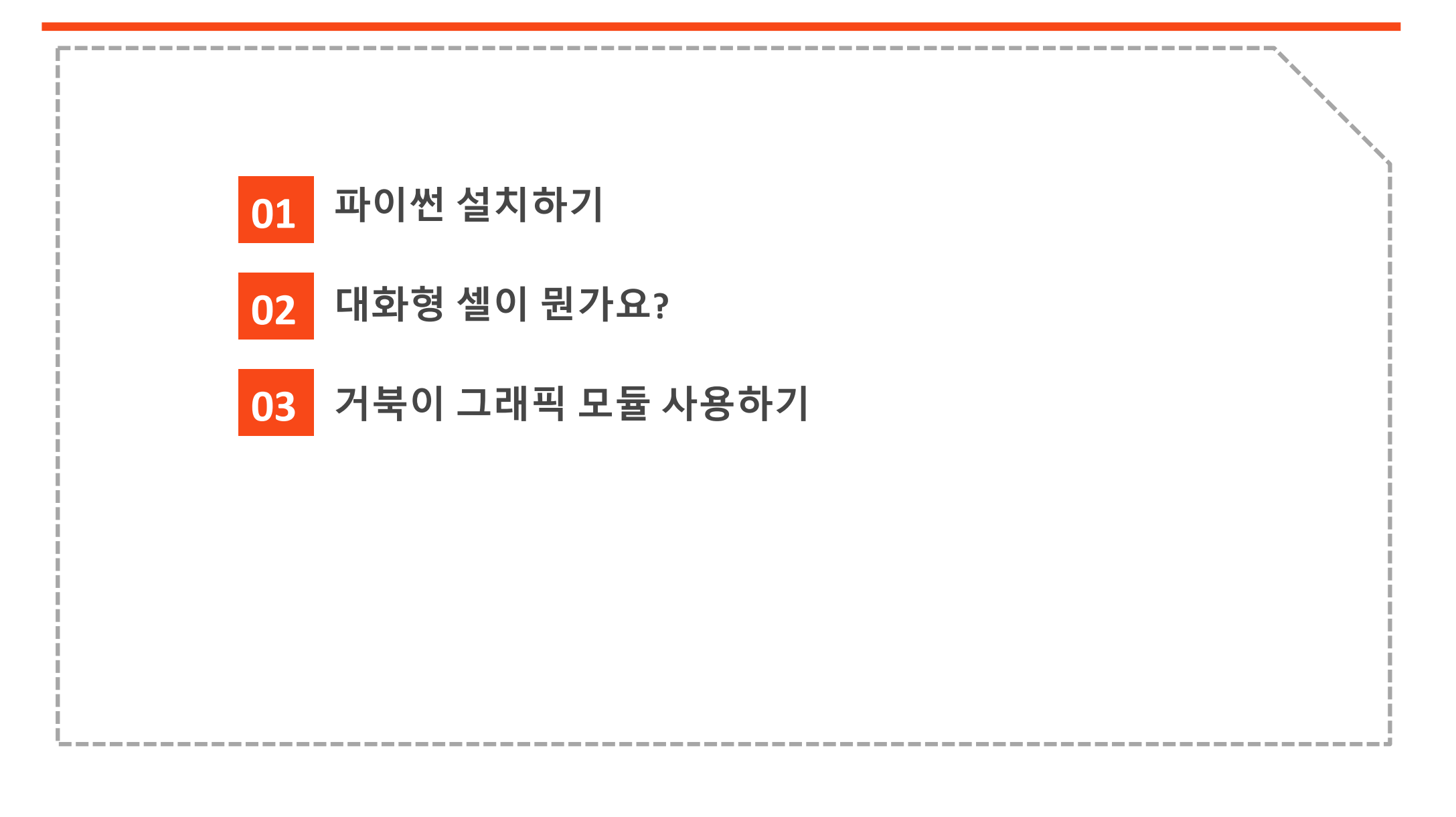

- ≫ <u>http://python.org/dpwnload</u> 입력
  - Download Python 3.5.2 버튼 누름

| Python                                                    | PSF                                                                               | Docs                                  | РуРІ    | Jobs    | Community       |
|-----------------------------------------------------------|-----------------------------------------------------------------------------------|---------------------------------------|---------|---------|-----------------|
| 襣 pyt                                                     | hon™                                                                              | Q                                     | Search  | GO So   | cialize Sign In |
| Ab                                                        | oout                                                                              | Down                                  | loads   | Documer | ntation         |
| Com                                                       | munity                                                                            | Success                               | Stories | News    | Events          |
| Download<br>Windows                                       | the latest ver                                                                    | rsion for<br>Python 2.7.11            |         |         |                 |
| Wondering which<br>difference betwee<br>Looking for Pytho | version to use? <u>Here's i</u><br>en Python 2 and 3.<br>n with a different OS? F | more about the<br>Python for Windows, |         |         |                 |
| Linux/UNIX, Mac C<br>Want to help test of<br>releases     | DS X, Other<br>development versions (                                             | of Python? <u>Pre-</u>                |         |         |                 |

## >> 안정성에 대한 경고와 실행 여부를 묻는 창이 뜨면 실행 버튼을 누름

# Download the latest version for<br/>WindowsDownload Python 3.5.2Download Python 2.7.11Wondering which version to use? Here's more about the<br/>difference between Python 2 and 3.Looking for Python with a different OS? Python for Windows,<br/>Linux/UNIX, Mac OS X, OtherWant to help test development versions of Python? Pre-Python.org2l python-3.5.1.exe(27.4MD)를(音) 설명하거나 저장하시켰습니까?

## ≫ Install Now 을 눌러 설치 시작

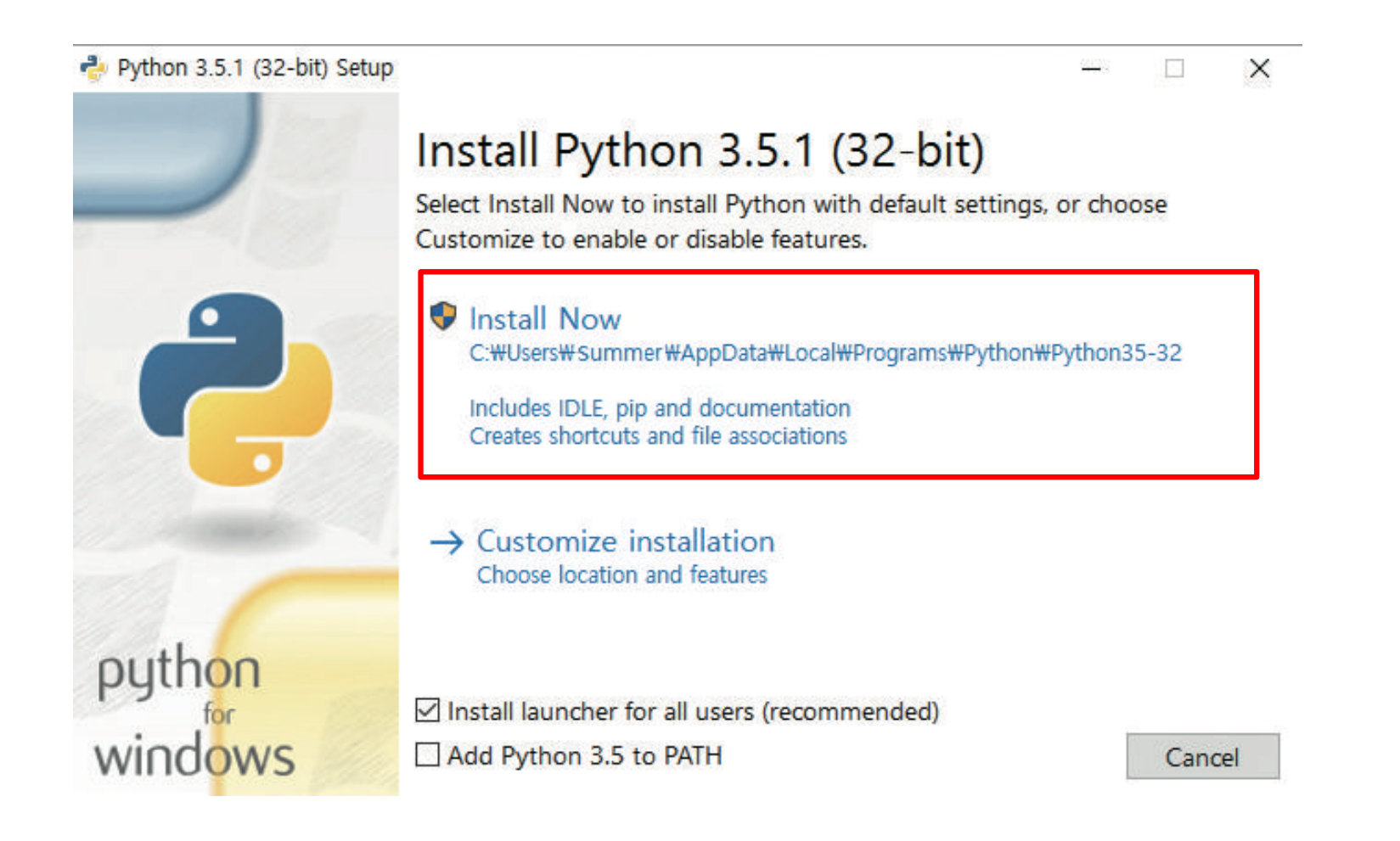

#### ≫ 사용자 계정 컨트롤 창에 보안 경고가 뜨면 예(Y) 버튼을 누름

| 🗣 사용자 계정 컨트롤                                  | ×                                                             |
|-----------------------------------------------|---------------------------------------------------------------|
| 🥐 이 앱이 PC를 변경할                                | 수 있도록 허용하시겠습니까?                                               |
| 프로그램 이름: Py<br>확인된 게시자: <b>Py</b><br>파일 원본: 이 | thon 3.5.1<br><b>thon Software Foundation</b><br>컴퓨터의 하드 드라이브 |
| ◇ 자세한 정보 표시(D)                                | 예(Y) 아니요(N)                                                   |
|                                               | <u>알림이 표시될 때 변경</u>                                           |

≫ 설치 마법사 창에 Setup was successful 이 나타나면 닫음

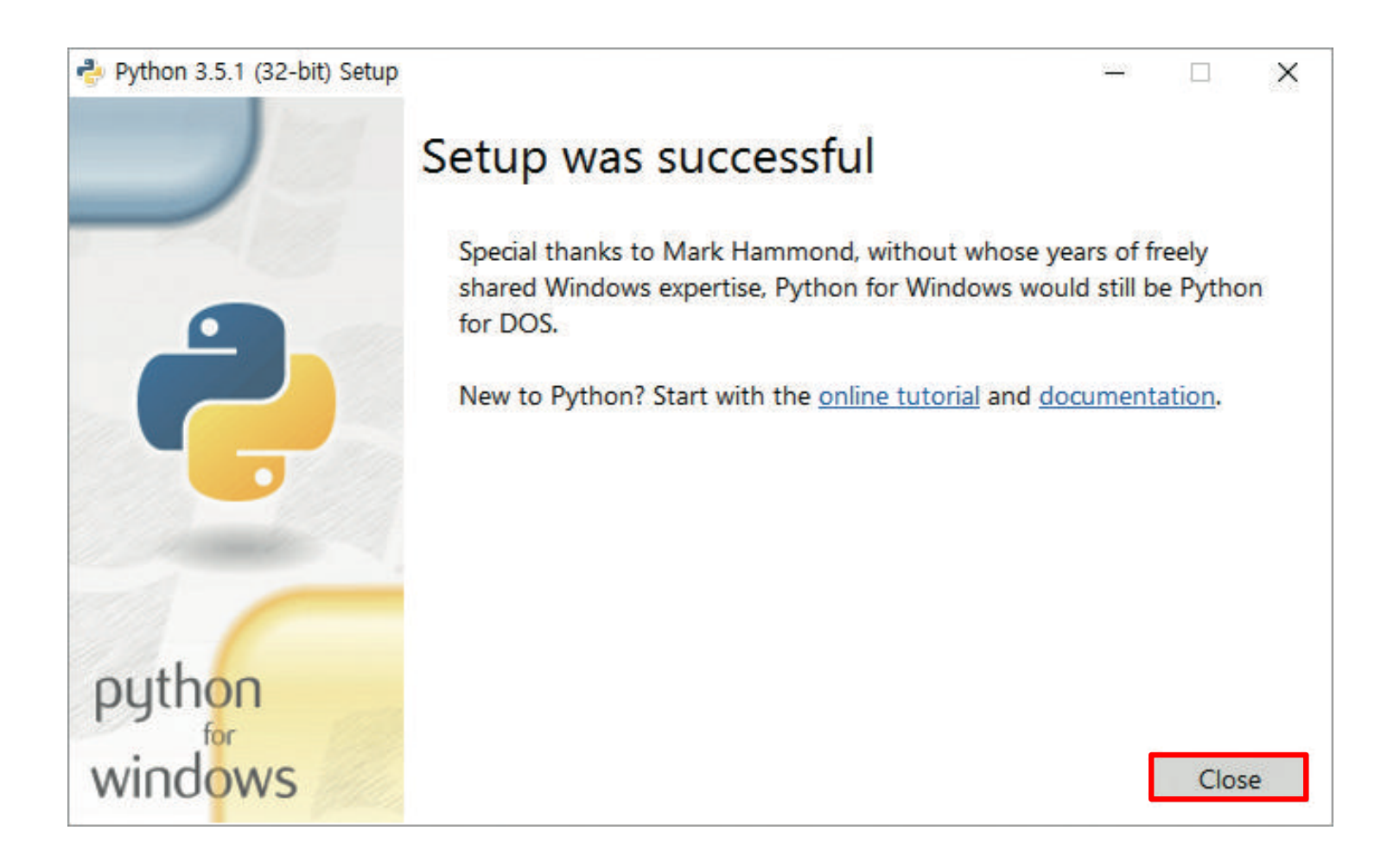

▶ 왼쪽 맨 아래의 '웹 및 Windows 검색' 부분에 idle 입력 후 실행(Window10)

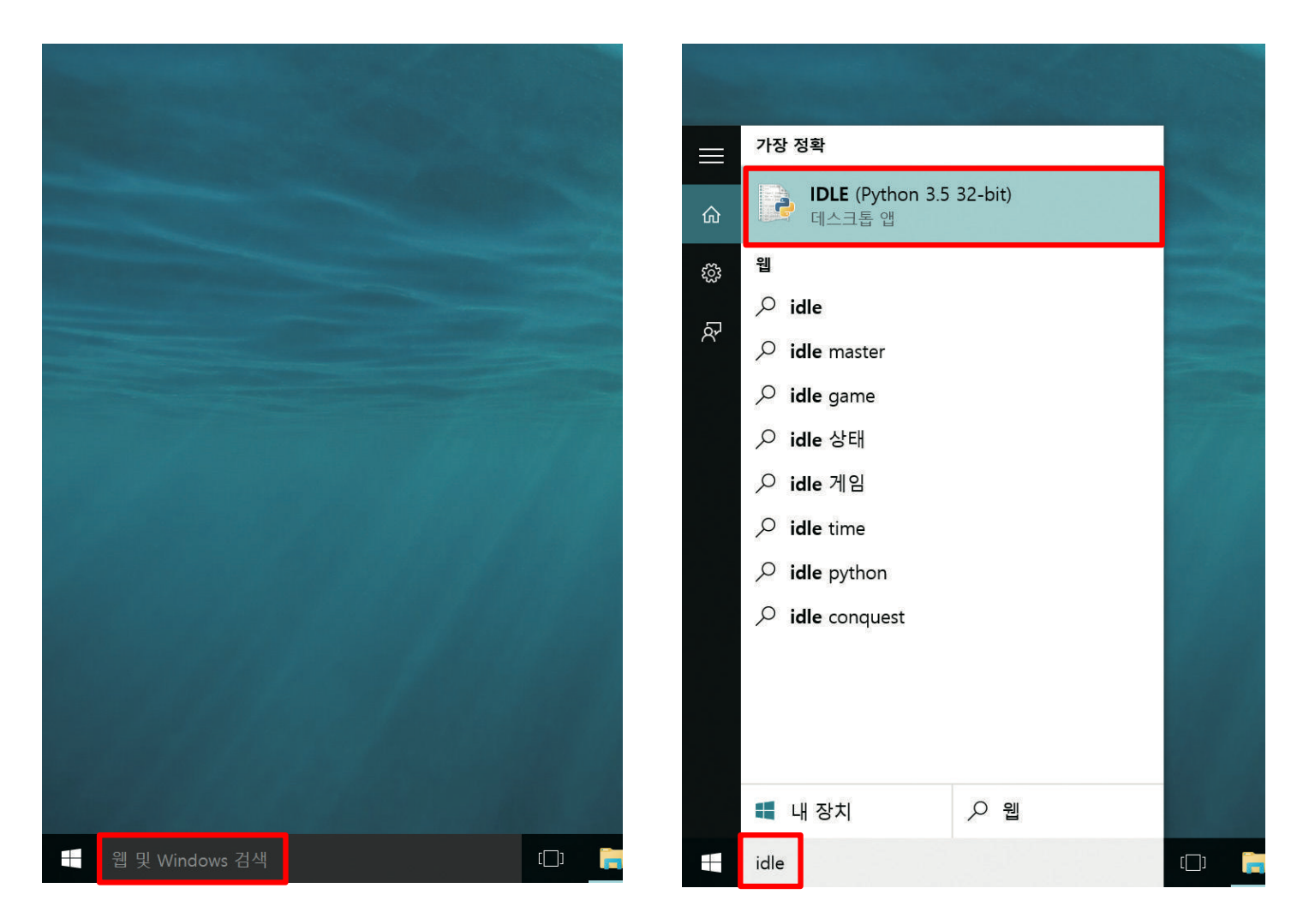

## ≫ 프로그램에서 Python3.5를 선택한 후 IDLE 선택 (Window7)

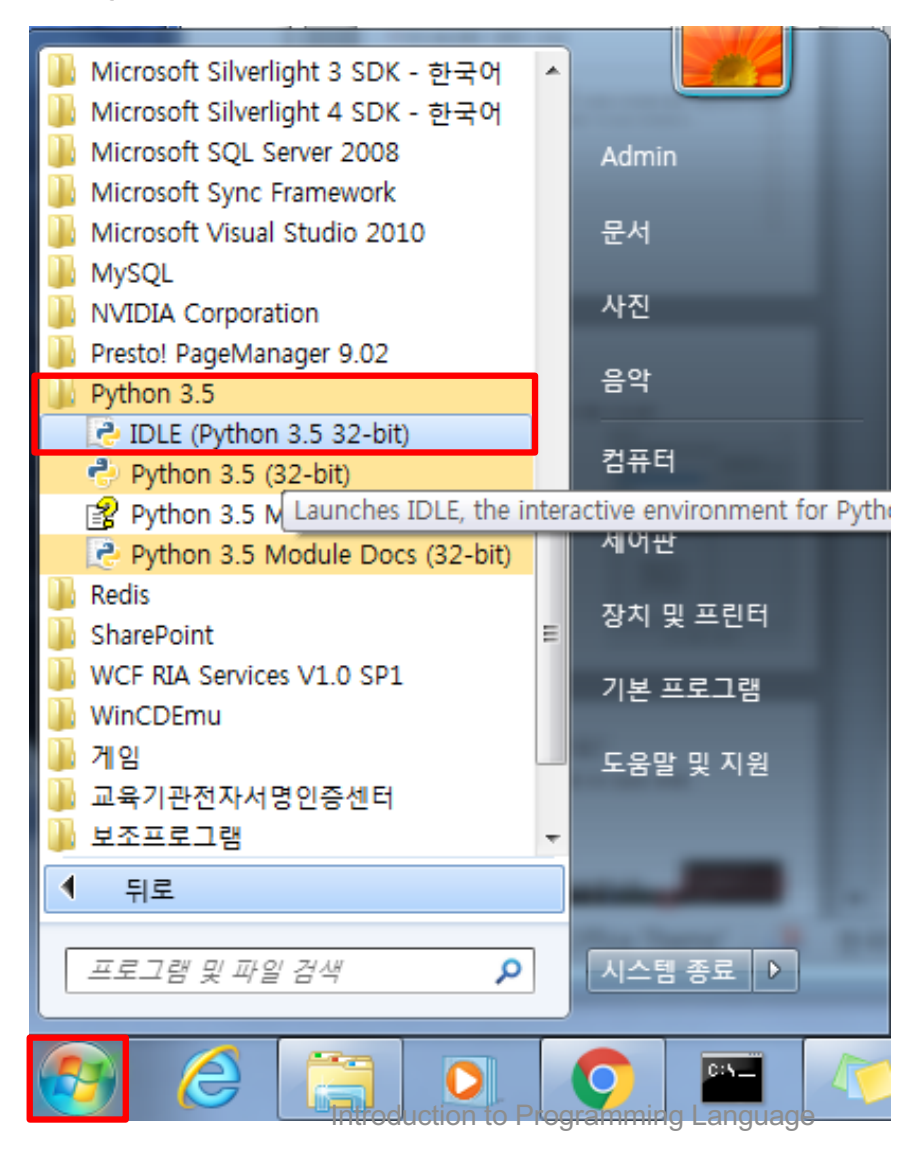

#### ▶ IDLE 프로그램이 화면에 나타남

| Python 3.5.1 Shell                                                                                                    | 12 <u>_</u> 3     |        | ×     |
|----------------------------------------------------------------------------------------------------|-------------------|--------|-------|
| File Edit Shell Debug Options Window Help<br>Python 3.5.1 (v3.5.1:37a07cee5969, Dec 6 2015, 01:38:48) [M<br>tel)] on win32<br>Type "copyright", "credits" or "license()" for more informat<br>>>>] | SC v.1900<br>ion. | 32 bit | (ln 🔺 |

#### ≫ IDLE 화면에 보이는 글자 크기를 키울 수 있나요?

IDLE 화면에 보이는 글자 크기가 너무 작다고요? 걱정 마세요. IDLE에서는 글자 크기를 줄이거나 늘릴 수 있습니다. 프로그램 위쪽에 나타나는 메뉴에서 Options을 선택 하고 Configure IDLE을 선택하면 Settings(설정) 창이 나타납니다. 화면 왼쪽 중간에 있는 Size(크기) 값을 바꿔 글자크기를 조정할 수 있습니다. 숫자를 적당히 키워 보 기 좋게 조정합니다(화면 보기와 해상도에 따라 다르지만, 보통 11~14 정도가 적당합니다).

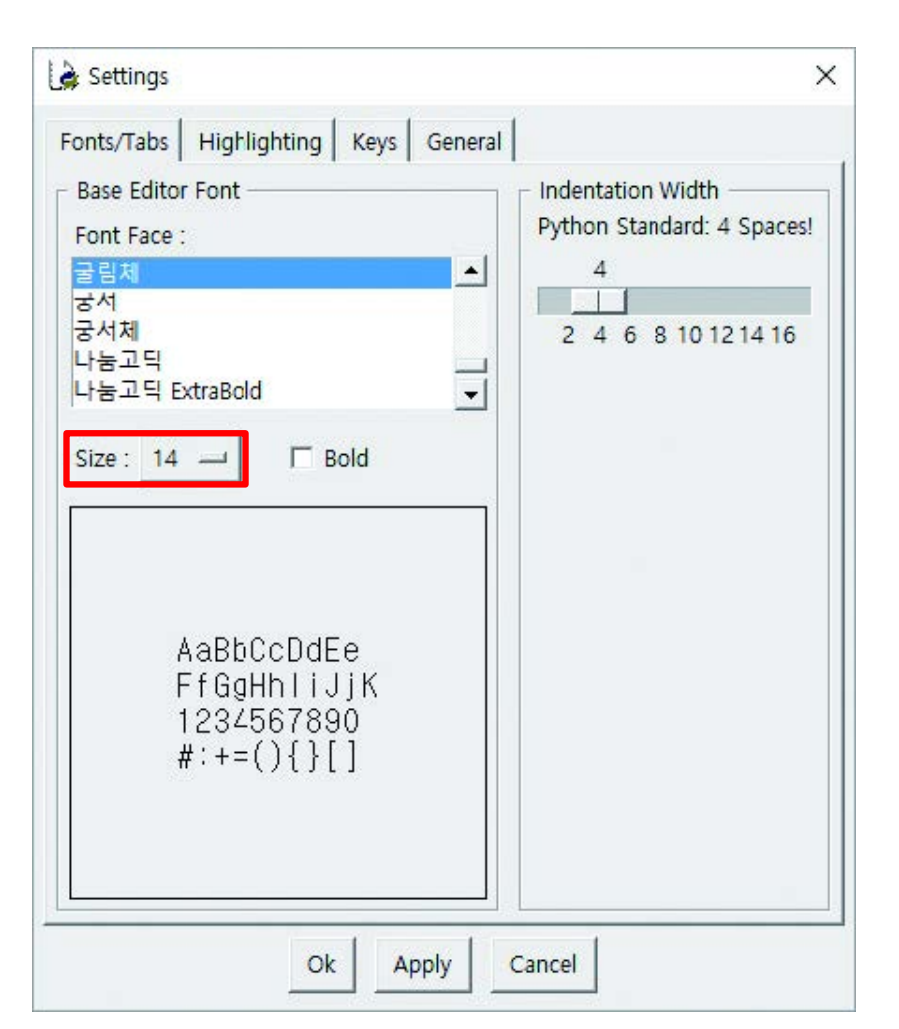

>> 대화형 셸 : 사용자가 입력을 하면 바로 결과를 보여줌

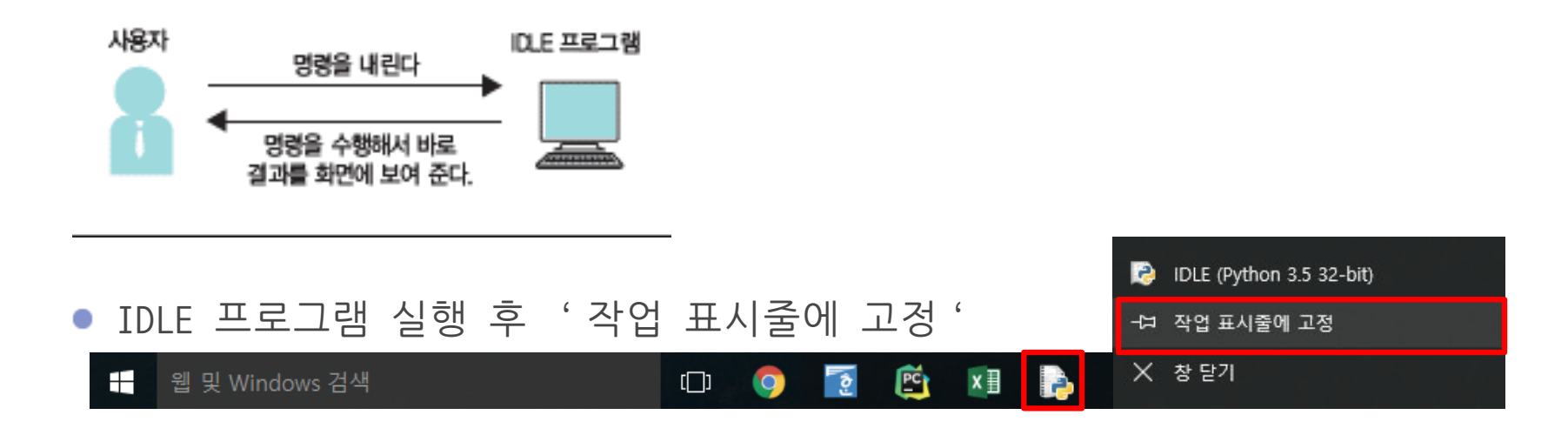

≫ >>>기호 뒤에 13+2-5를 입력하고 Enter를 누름

>>> 13+2-5

>> 파이썬이 13+2-5를 계산한 후 결과를 보여줌

| Python 3.5.1 Shell                                                                                                    | 16 <u>–</u> 31  |              | ×     |
|----------------------------------------------------------------------------------------------------|-----------------|--------------|-------|
| File Edit Shell Debug Options Window Help                                                                                                    |                 | 00 M D M D M |       |
| Python 3.5.1 (v3.5.1:374f501f4567, Sep 13 2015, 02:27:37) [MSG<br>D64)] on win32<br>Type "copyright", "credits" or "license()" for more information<br>>>> 13+2-5<br>10<br>>>> | C v.1900<br>on. | 64 bit       | (AM 🔺 |

≫ 실수로 등호(=)를 포함하여 13+2-5=으로 입력하면 SyntaxError: invalidsyntax라는 에러메시지가 나타남

| Python 3.5.1 Shell                                                            | 12 <u>–</u> 31 |        | ×     |
|-------------------------------------------------------------------------------|----------------|--------|-------|
| File Edit Shell Debug Options Window Help                                     |                |        | 3     |
| Python 3.5.1 (v3.5.1:374f501f4567, Sep 13 2015, 02:27:37) [MSC D64)] on win32 | :v.1900        | 64 bit | (AM 🔺 |
| Type "copyright", "credits" or "license()" for more informatio                | Π.             |        |       |
| SyntaxError: invalid syntax                                                   |                |        |       |
|                                                                               |                |        |       |
|                                                                               |                |        |       |
|                                                                               |                |        |       |
|                                                                               |                |        |       |
|                                                                               |                |        |       |
|                                                                               |                |        |       |
|                                                                               |                |        |       |
|                                                                               |                |        |       |
|                                                                               |                |        |       |

#### >> 에러가 뭐예요?

컴퓨터 프로그램을 만들다 보면 프로그램이 제대로 작동하지 않을 때가 있습니다. 컴퓨터에서는 이런 문제를 '에러(Error)'라고 부릅니다. 파이썬 프로그램에서 에러 가 발생하면 에러가 왜 났는지, 어느 부분에서 났는지 등의 정보를 화면에 표시해 주는데 이것을 '에러 메시지'라고 부릅니다.

>> 에러 해결 방법

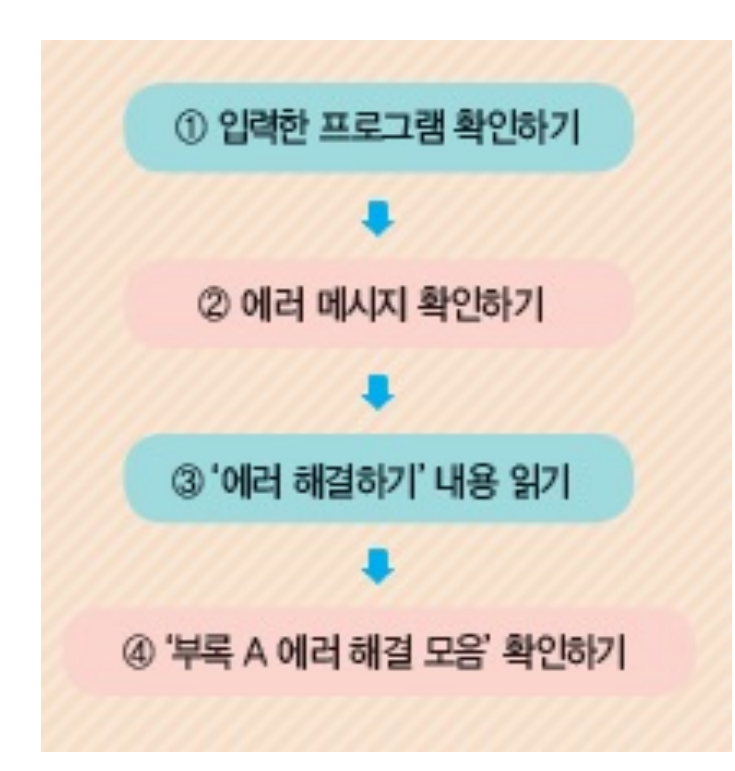

>> 인사말을 출력하는 프로그램

>>> print("Hello?")

| Python 3.5.1 Shell                                                                                                    | 76 <u>-</u> 81 |              | ×     |
|----------------------------------------------------------------------------------------------------|----------------|--------------|-------|
| File Edit Shell Debug Options Window Help                                                                                                    |                | 0403402 - CA |       |
| Python 3.5.1 (v3.5.1:374f501f4567, Sep 13 2015, 02:27:37) [MSC D64)] on win32<br>Type "copyright", "credits" or "license()" for more information<br>>>> print("Hello?")<br>Hello?<br>>>>] | v.1900         | 64 bit       | (AM - |

#### >> 인사말을 출력하는 프로그램

#### >>> Print("Hello?")

| Python 3.5.2 Shell                                                                                                    | _ 0    | 23       |
|----------------------------------------------------------------------------------------------------|--------|----------|
| File Edit Shell Debug Options Window Help                                                                                                    |        |          |
| Python 3.5.2 (v3.5.2:4def2a2901a5, Jun 25 2016, 22:01:18) [MSC v.1900]                                                                                                    | 32 bit | (In 🔺    |
| tel)] on win32<br><del>Type "copyright", "</del> credits" or "license()" for more information.<br>>>> Print("Hello")<br>Traceback (most recent call last):<br>File " <pyshell#0>", line 1, in <module><br/>Print("Hello")</module></pyshell#0> |        |          |
| NameError: name 'Print' is not defined<br>>>>                                                                                                    |        | -        |
|                                                                                                    | Ln: 8  | 3 Col: 4 |

## >> 주의! 파이썬은 영어의 대문자와 소문자를 구분합니다.

- >> 거북이 그래픽을 시작하면 하얀 종이(거북이 그래픽 창) 가운데에 거북이가 등장
- >> 거북이에게 명령을 내리면 거북이는 명령에 따라 종이(거북이 그래픽 창) 위를 움직임
- >> 거북이가 움직이는 대로 그림이 그려짐

## ≫ IDLE 프로그램을 열고 다음과 같이 입력한 후 Enter를 누름

- >>> import turtle as t
  >>> t chapa("turtlo")
- >>> t.shape("turtle")

## >> 거북이 그래픽 창이 뜨고, 창 한가운데에 오른쪽을 바라보는 거북이가 나타남

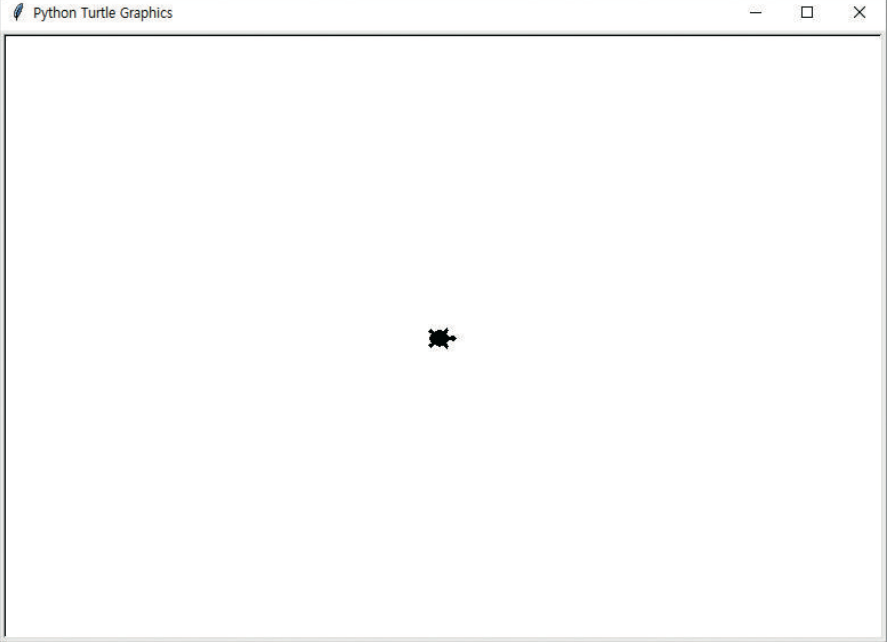

## ≫ t.forward(50)을 입력후 Enter. 거북이가 50픽셀만큼 앞으로 이동

>>> t.forward(50)

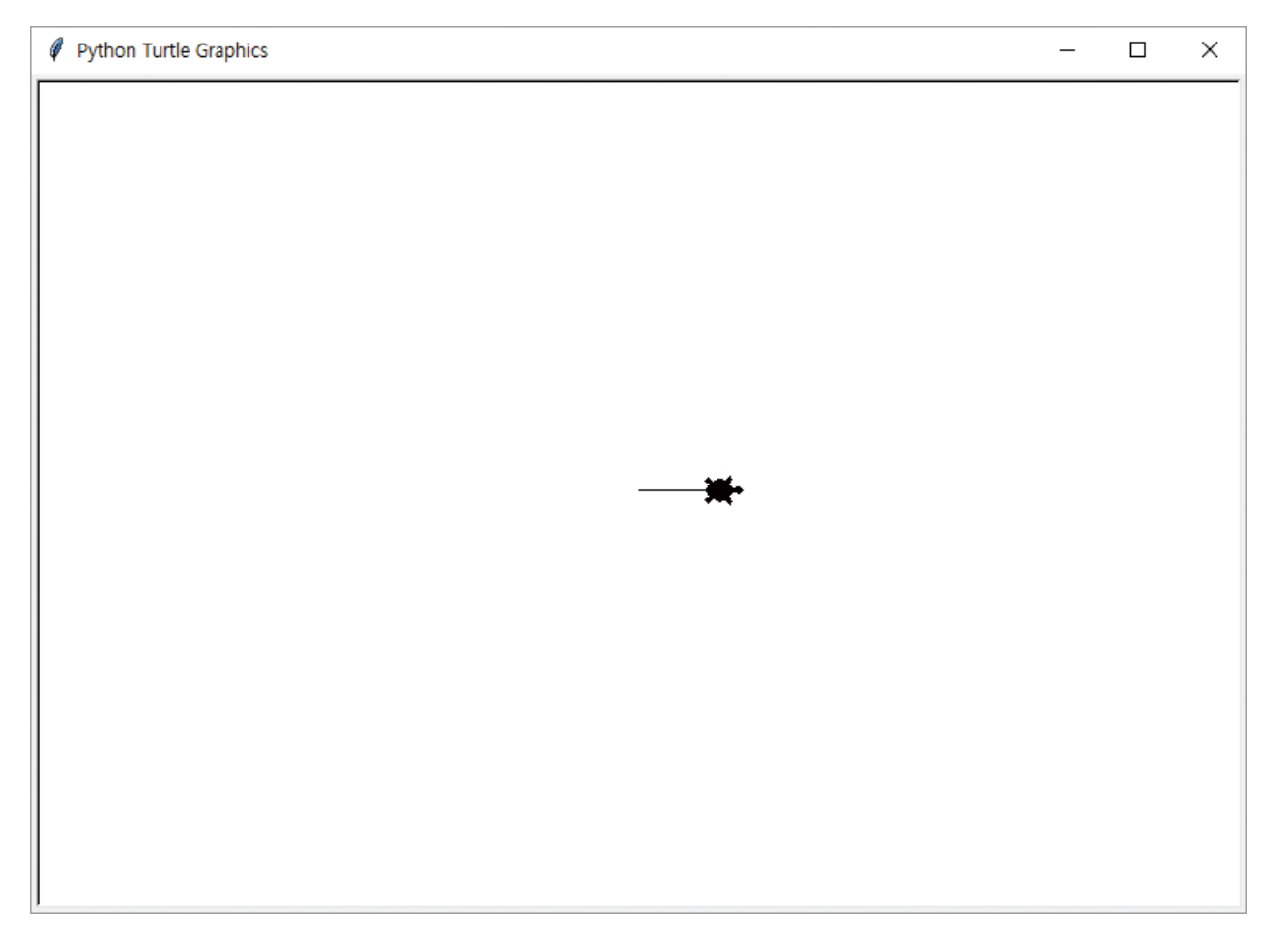

## ≫ t.roght(90) 입력 시 거북이가 오른쪽으로 90°(직각) 회전

#### >>> t.right(90)

| Python Turtle Graphics               | 23   |
|--------------------------------------|------|
|                                      | <br> |
|                                      |      |
|                                      |      |
|                                      |      |
|                                      |      |
|                                      |      |
|                                      |      |
|                                      |      |
|                                      |      |
|                                      |      |
| T T                                  |      |
|                                      |      |
|                                      |      |
|                                      |      |
|                                      |      |
|                                      |      |
|                                      |      |
|                                      |      |
|                                      |      |
| Introduction to Programming Language |      |

21

## ▶다시 t. forward(50) 입력 시 거북이가 앞으로 50픽셀만큼 이동하면서 기역(¬)자를 그림

>>> t.forward(50)

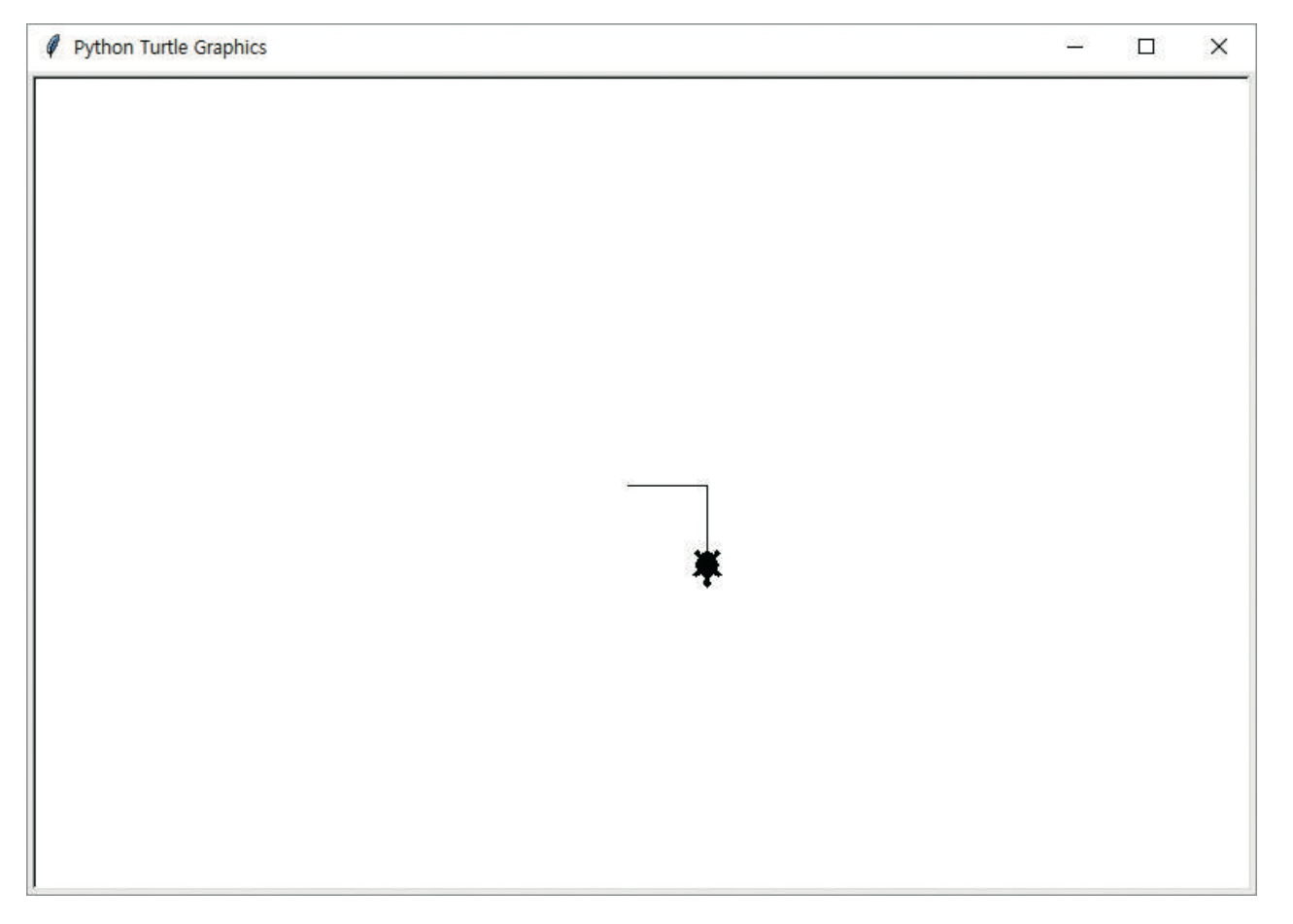

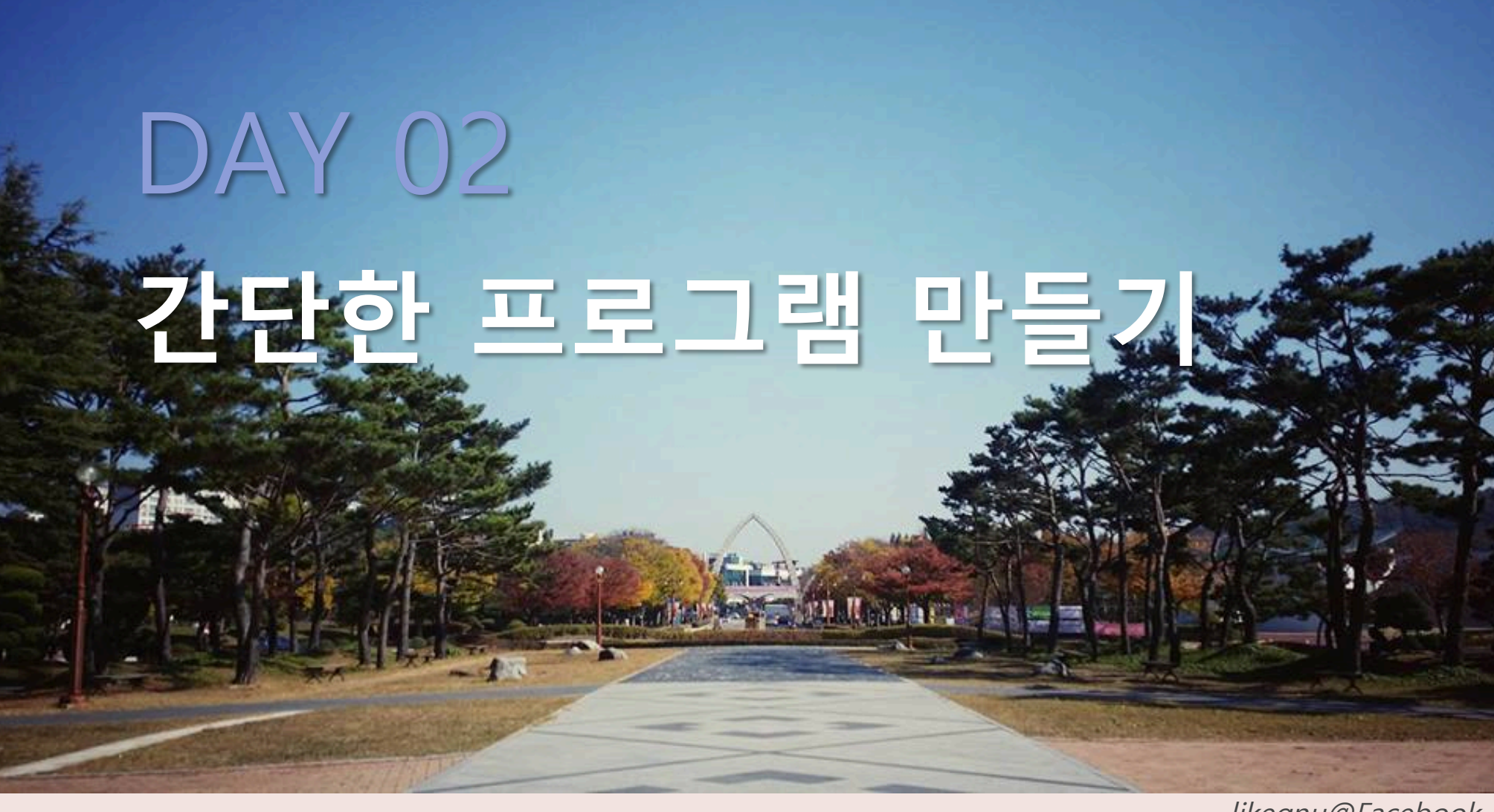

likegnu@Facebook

## **모두의 파이썬** 20일 만에 배우는 프로그래밍 기초

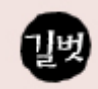

## 간단한 프로그램 만들기

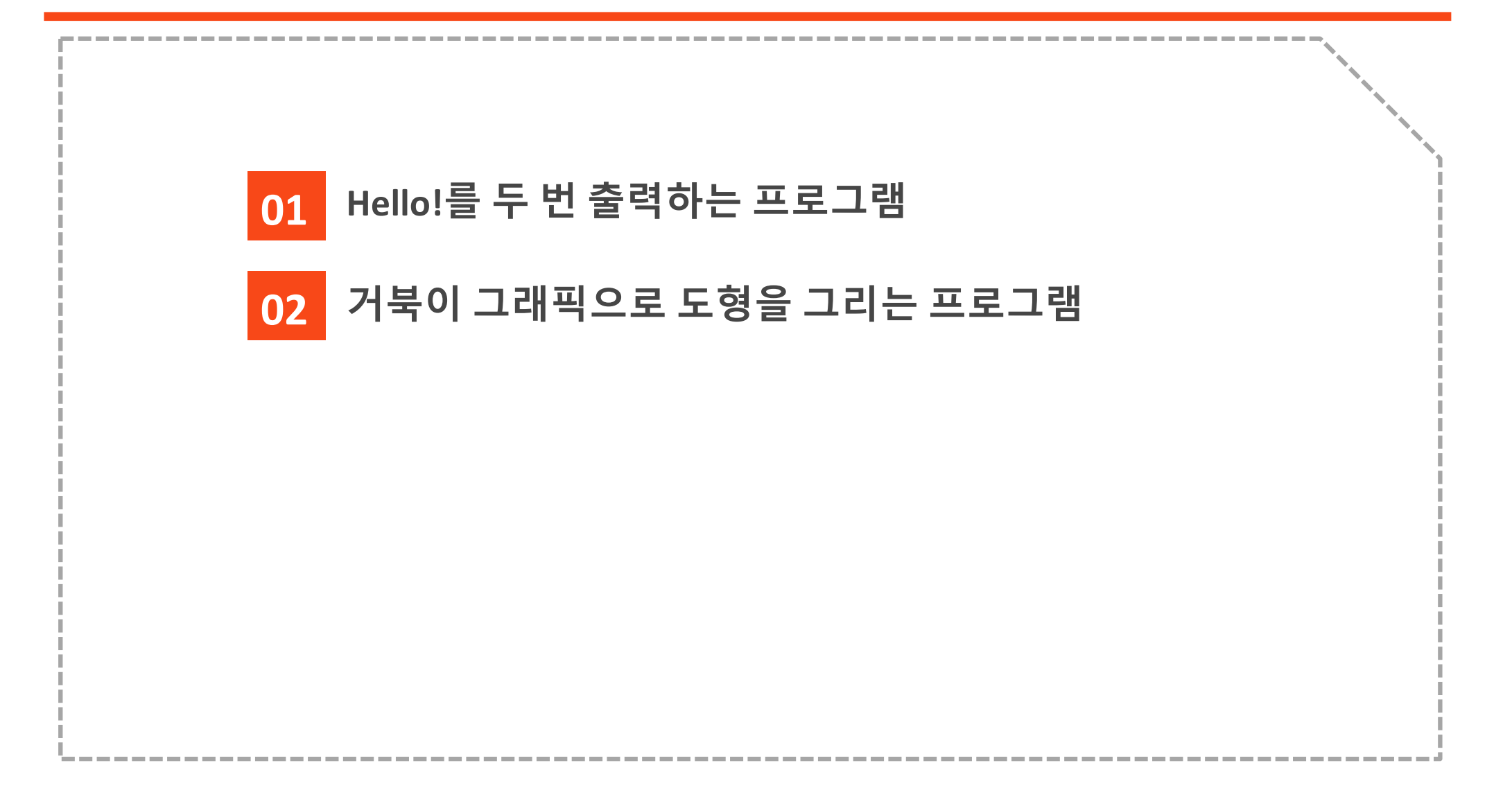

>> IDLE을 실행 후 메뉴에서 File → New File을 선택

print("Hello!") # print는 소문자로 입력 print("Hello!") # Hello!를 두 번 표시

| Là *Untitled*                                    | 8 <u>8</u> 8 |       | ×        |
|--------------------------------------------------|--------------|-------|----------|
| <u>File Edit Format Run Options Window H</u> elp |              |       |          |
| print("Hello!")<br>print("Hello!")               |              |       | <b>A</b> |
|                                                  |              |       |          |
|                                                  |              |       |          |
|                                                  |              |       |          |
|                                                  |              | Ln: 2 | Col: 15  |

➢ Run → Run Module을 선택하거나 F5 를 누름

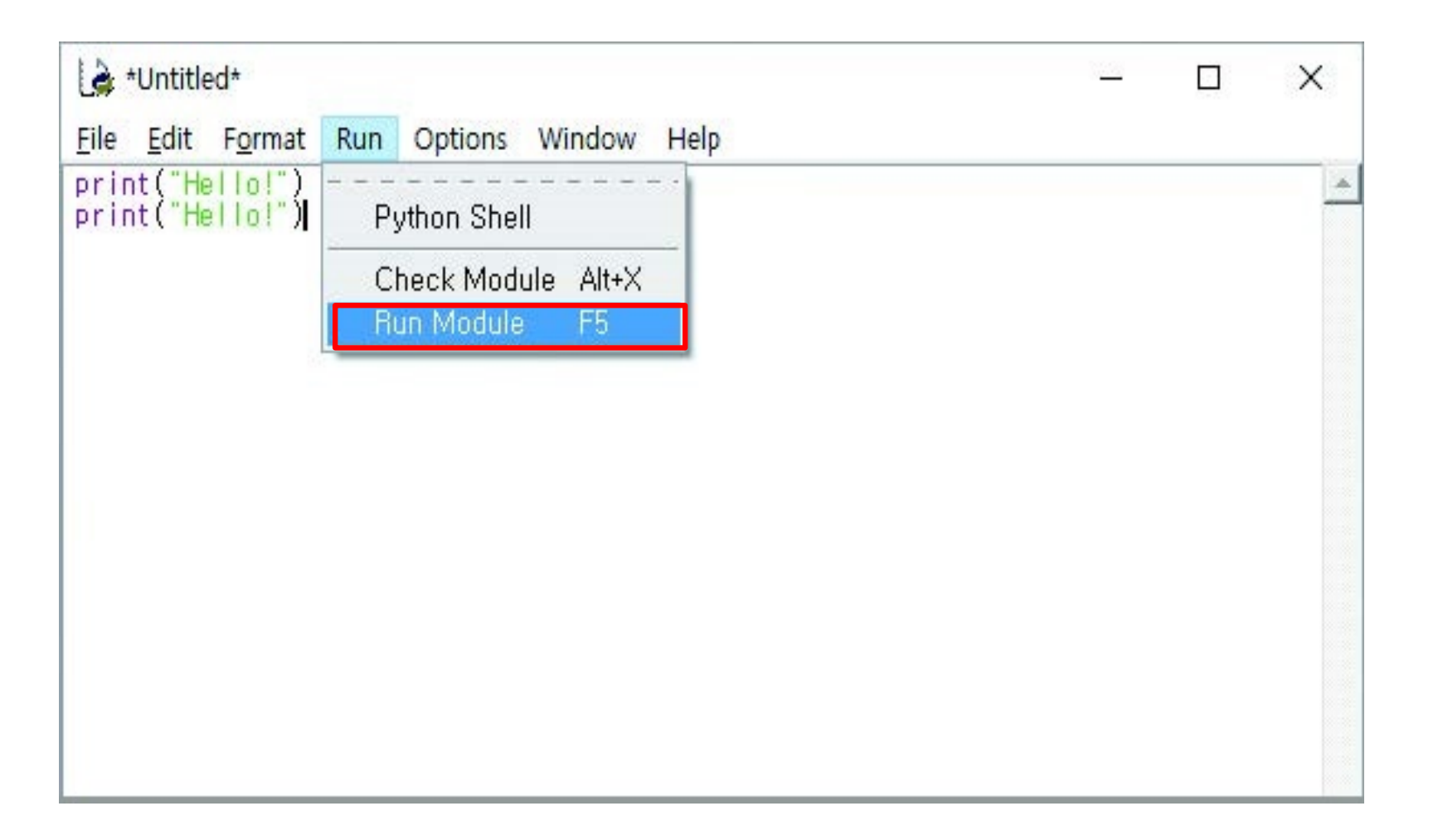

## >> 파일을 저장할 것인지 묻는 창이 뜨면 확인 버튼을 누름

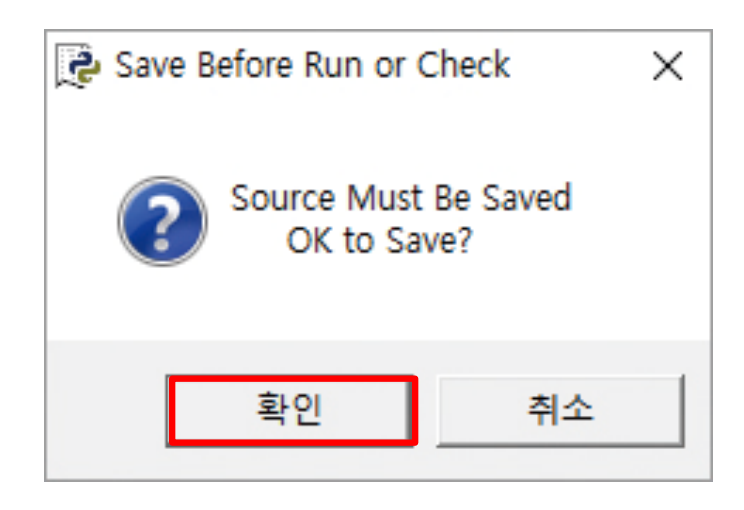

≫ 바탕 화면에 myPy 폴더를 만든 후 열기 버튼을 누름.

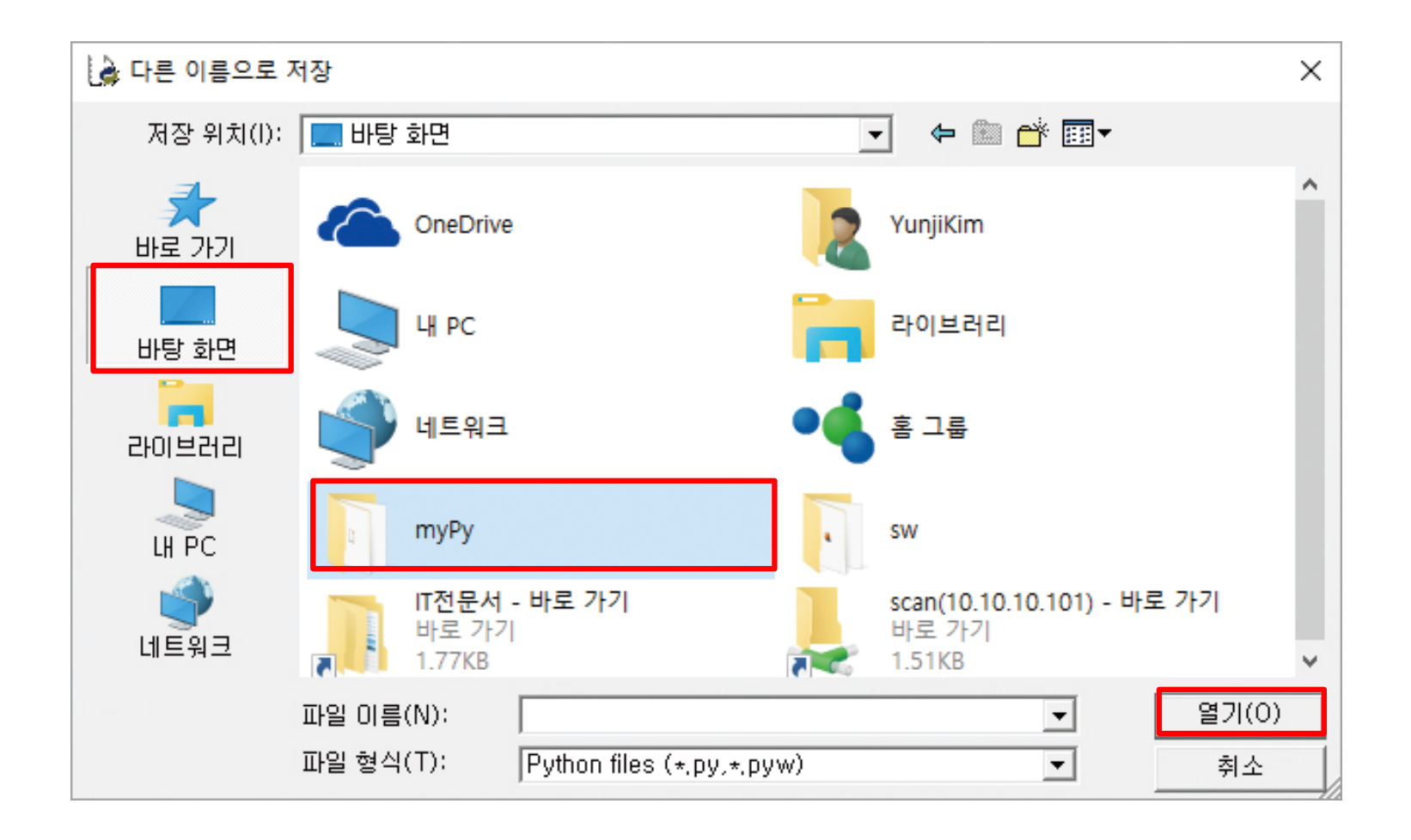

≫ myPy 폴더가 열리면 파일 이름을 02A-hello로 입력하고 저장

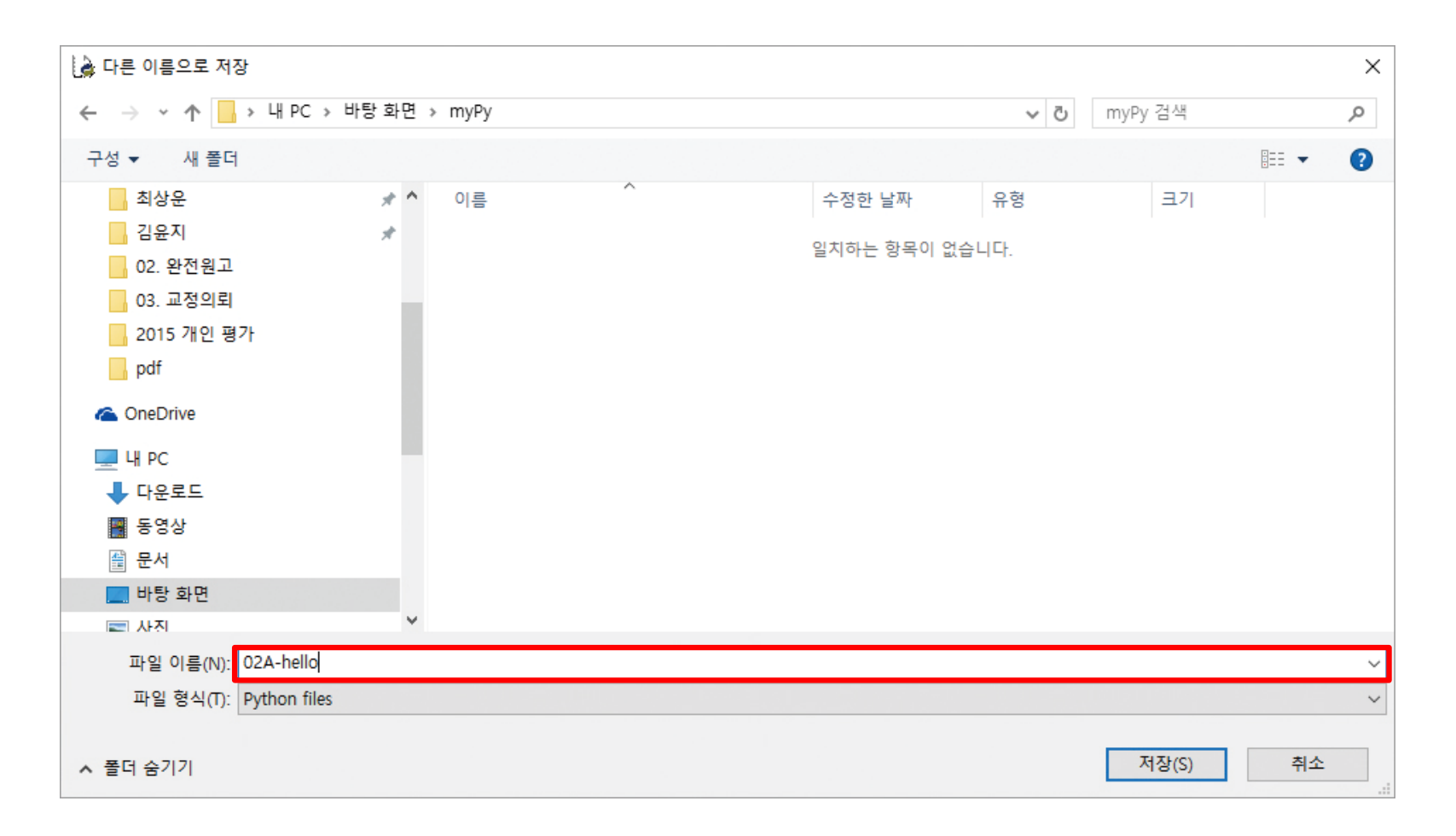

#### ≫ 프로그램이 실행되고 IDLE 대화형 셸에 실행 결과가 출력됨

| Python 3.5.1 Shell                                                                   | 9 <u>239</u> |        | ×     |
|--------------------------------------------------------------------------------------|--------------|--------|-------|
| File Edit Shell Debug Options Window Help                                            |              |        |       |
| Python 3.5.1 (v3.5.1:374f501f4567, Sep 13 2015, 02:27:37) [MSC v                     | .1900        | 64 bit | (AM 🔺 |
| [D64)] on win32<br>[Type "copyright", "credits" or "license()" for more information, |              |        |       |
|                                                                                      |              |        |       |
| Hello!                                                                               |              |        |       |
| Hello!                                                                               |              |        |       |
|                                                                                      |              |        |       |
|                                                                                      |              |        |       |
|                                                                                      |              |        |       |
|                                                                                      |              |        |       |
|                                                                                      |              |        |       |
|                                                                                      |              |        |       |
|                                                                                      |              |        |       |
|                                                                                      |              |        |       |
|                                                                                      |              |        |       |
|                                                                                      |              |        |       |
|                                                                                      |              |        |       |
|                                                                                      |              |        |       |
|                                                                                      |              |        |       |

#### >> 주석이 무엇인가요?

- 예제 프로그램을 보면 # 기호로 시작하는 문장이 보일 것입니다.
- 이는 프로그램을 이해하는 데 도움이 되는 내용을 적어 놓은 '설명'입니다.
- 주석은 예제를 입력할 때 꼭 읽어 봐야 합니다.
- 앞서 저장한 파일에 주석을 아래와 같이 넣어 보세요.

print("Hello!") # print는 소문자로 입력합니다. print("Hello!") # Hello!를 두 번 표시합니다.

• 앞서 배운 방법에 따라 프로그램을 실행해 보세요.

|  | × |
|--|---|
|  |   |
|  | - |
|  |   |
|  |   |
|  |   |

31

## >> 주석이 무엇인가요?

- 파이썬은 # 기호부터 그 줄 끝에 있는 글자까지는 읽지 않고 건너뛰기 때문에 입력하지 않아도 프로그램을 실행하는 데는 아무런 지장이 없습니다.
- 그렇다면 왜 파이썬이 읽지도 않는 주석을 작성하는 걸까요?
- 주석은 프로그램을 작성한 사람과 프로그램을 사용할 사람이 함께 이용하는 메모지와 같습니다.
- 적어 두면 도움이 될 만한 설명이 나 꼭 알아야 할 내용을 메모해 두는 것입니다.
- 즉, 주석은 프로그램 안에 붙여 놓은 포스트잇과 같은 역할을 한다고 보면 됩니다

≫ 거북이 그래픽의 짧은 명령어

- forward는 앞으로, left는 왼쪽, right는 오른쪽을 뜻하는 영어 단어인데, 거북이 그래픽에서 가장 많이 사용되는 명령어이기도 합니다.
- 이렇게 자주 쓰는 명령어는 짧을수록 입력하기가 편합니다. 그래서 파이썬에서는 다음과 같이 짧은 버전 명령어도 제공합니다.

forward  $\rightarrow$  fd left  $\rightarrow$  lt right  $\rightarrow$  rt

- 짧은 버전 명령어를 사용하면 입력하는 시간도 줄고 실수도 줄일 수 있습니다.
- 예제 코드를 입력할 때 t.forward(50)을 간단히 t.fd(50)으로 입력해도 좋습니다.

≫ IDLE을 실행 후 메뉴에서 File → New File을 선택

≫ 메뉴에서 File → Save를 선택

▶ 다른 이름으로 저장할 것인지 묻는 창이 뜨면 확인 버튼을 누름. 파일 이름을 02B-turtle로 입력하고 저장 버튼을 누름.

| 👌 다른 이름으로                       | 저장                                                              |                                                                                          | ×                                                              |
|---------------------------------|-----------------------------------------------------------------|------------------------------------------------------------------------------------------|----------------------------------------------------------------|
| 저장 위치(l)                        | : 📘 myPy                                                        | - E 😤 -                                                                                  |                                                                |
| 바로 가기<br>바탕 화면<br>라이브러리<br>내 PC | 이름<br>① 01B-hello<br>① 01B-turtle<br>② 02A_hello<br>③ 02A-hello | ^ 수정한 날짜<br>2015-09-19 오전 12<br>2016-01-08 오전 11<br>2016-01-08 오전 11<br>2015-12-28 오전 10 | 유형<br>Python File<br>Python File<br>Python File<br>Python File |
| 네트워크                            | <                                                               |                                                                                          | >                                                              |
|                                 | 파일 이름(N):                                                       | 02B-turtle                                                                               | 저장(S)                                                          |
|                                 | 파일 형식(T):                                                       | Python files (*,py,*,pyw)                                                                | 취소                                                             |

## >> 해당 파일에 다음을 입력

import turtle as t

# 삼각형 그리기

t.forward(100)

t.left(120) # 거북이가 100만큼 앞으로 이동

t.forward(100) # 거북이가 왼쪽으로 120도 회전

# 위 과정을 두 번 반복

t.forward(100)

t.left(120)

t.left(120)

#### >> 앞서 배운 방법에 따라 프로그램을 실행해 보세요.

| 👌 *Untitled*                       |                                                                                             | 3 <u>44</u> | × |
|------------------------------------|---------------------------------------------------------------------------------------------|-------------|---|
| <u>File Edit Fo</u> rmat           | Run Options Window Help                                                                     |             |   |
| print("Hello!")<br>print("Hello!") | Python Shell<br>Check Module Alt+X<br>Run Module F5<br>Introduction to Programming Language |             | * |

≫ 프로그램이 실행되고 IDLE 대화형 셸에 실행 결과가 출력됨

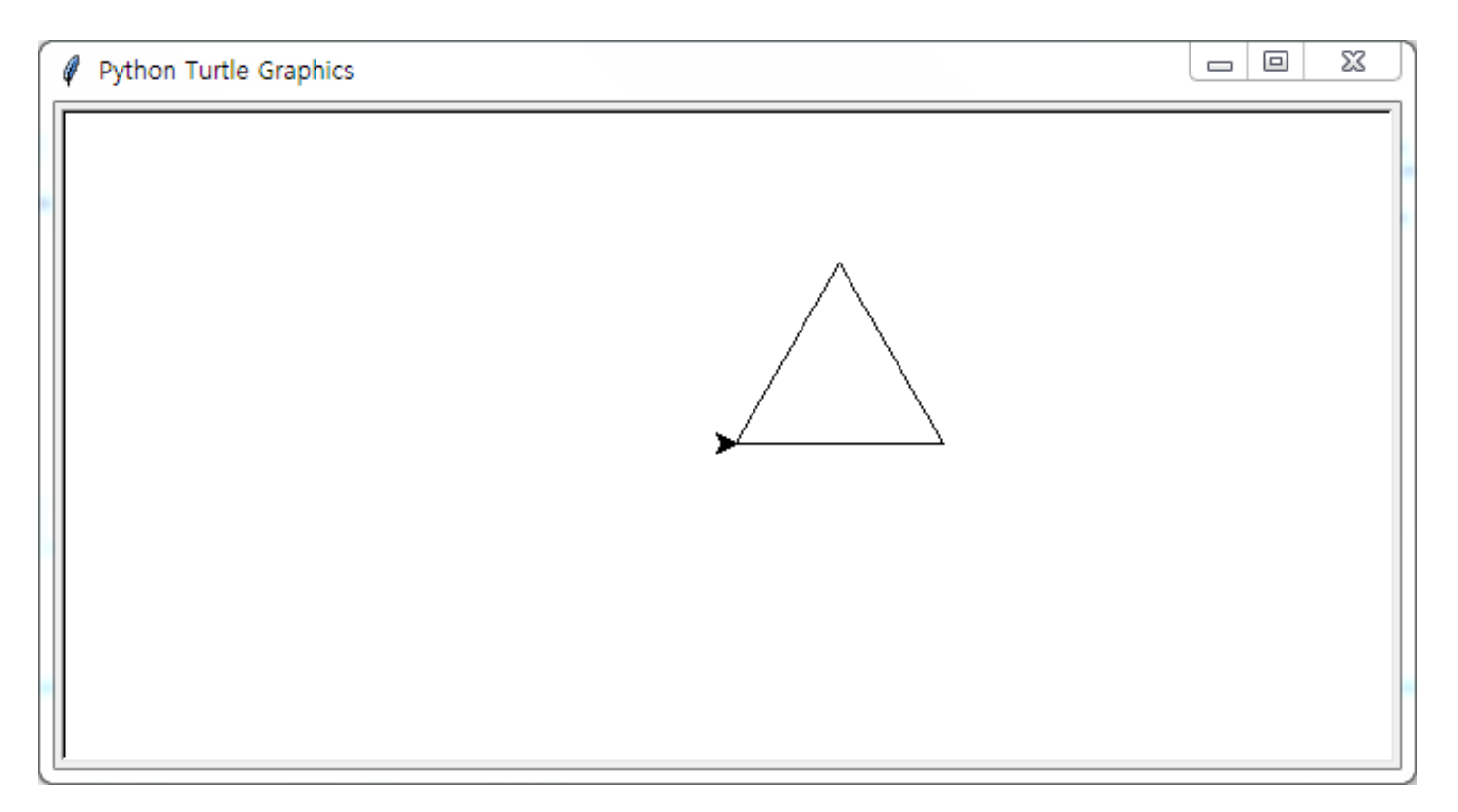

#### ≫왜 이런 결과가 나올까? (모둠 논의)

## >> 해당 파일에 다음을 입력

import turtle as t

#### # 사각형 그리기

- t.forward(100) # 거북이가 100만큼 앞으로 이동
  - # 거북이가 왼쪽으로 90° 회전
    - # 위 과정을 세 번 반복

t.left(90)

t.left(90)

t.forward(100)

t.forward(100)

- t.left(90)
- t.forward(100)
- t.left(90)

## >> 해당 파일을 실행하기

≫ 프로그램이 실행되고 IDLE 대화형 셸에 실행 결과가 출력됨

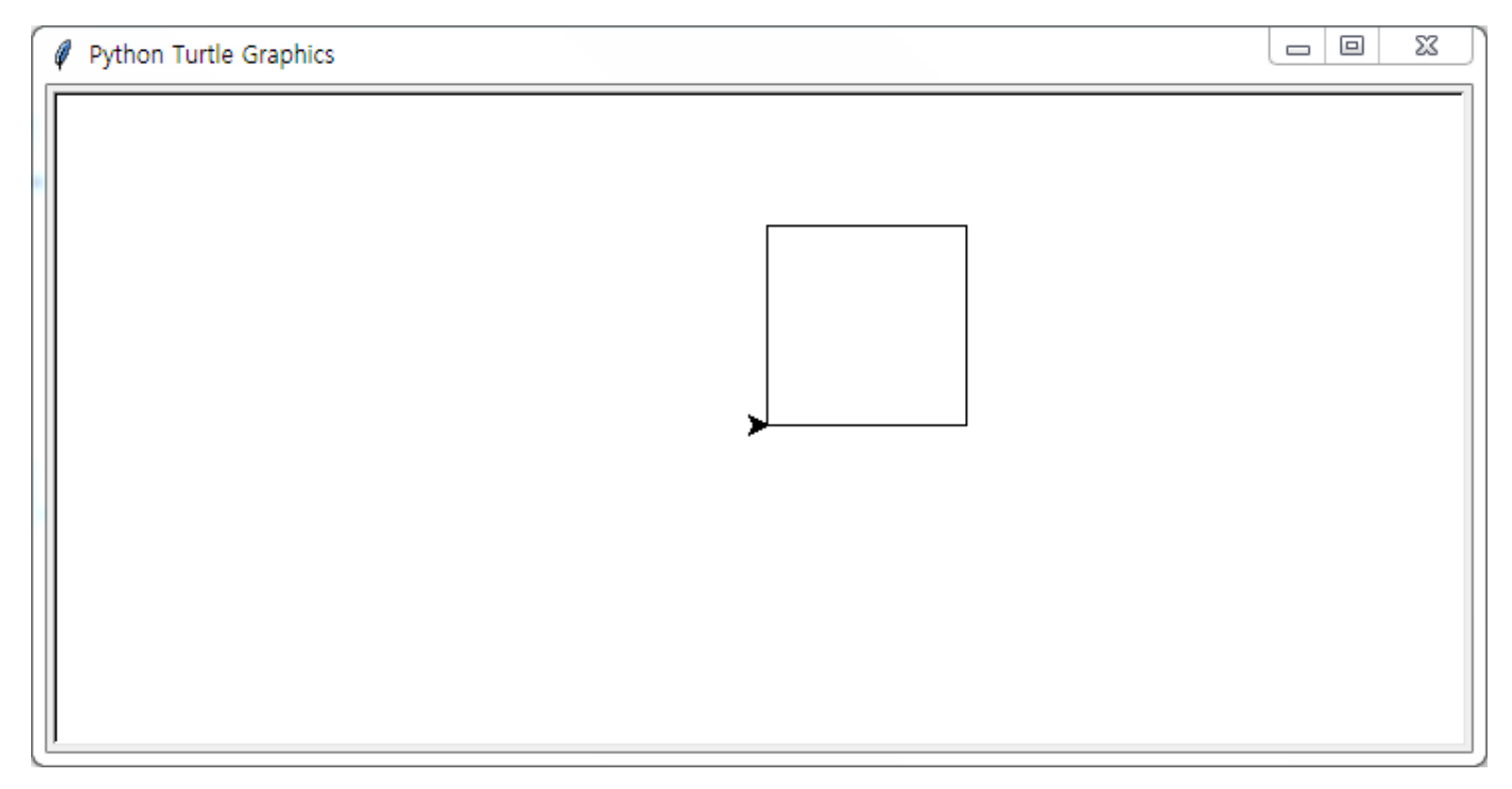

#### ≫왜 이런 결과가 나올까? (모둠 논의)

import turtle as t

# 원 그리기 # 반지름이 50인 원을 그림 t.circle(50)

> \_ 0 23 Python Turtle Graphics

> IDLE을 실행하고 File → New File을 선택해 새 파일을 만든 다음, 모든 코드 입력. forward 대신 fd, left 대신 It를 입력해도 됨.

≫ Run → Run Module을 선택하거나 F5 를 누름.

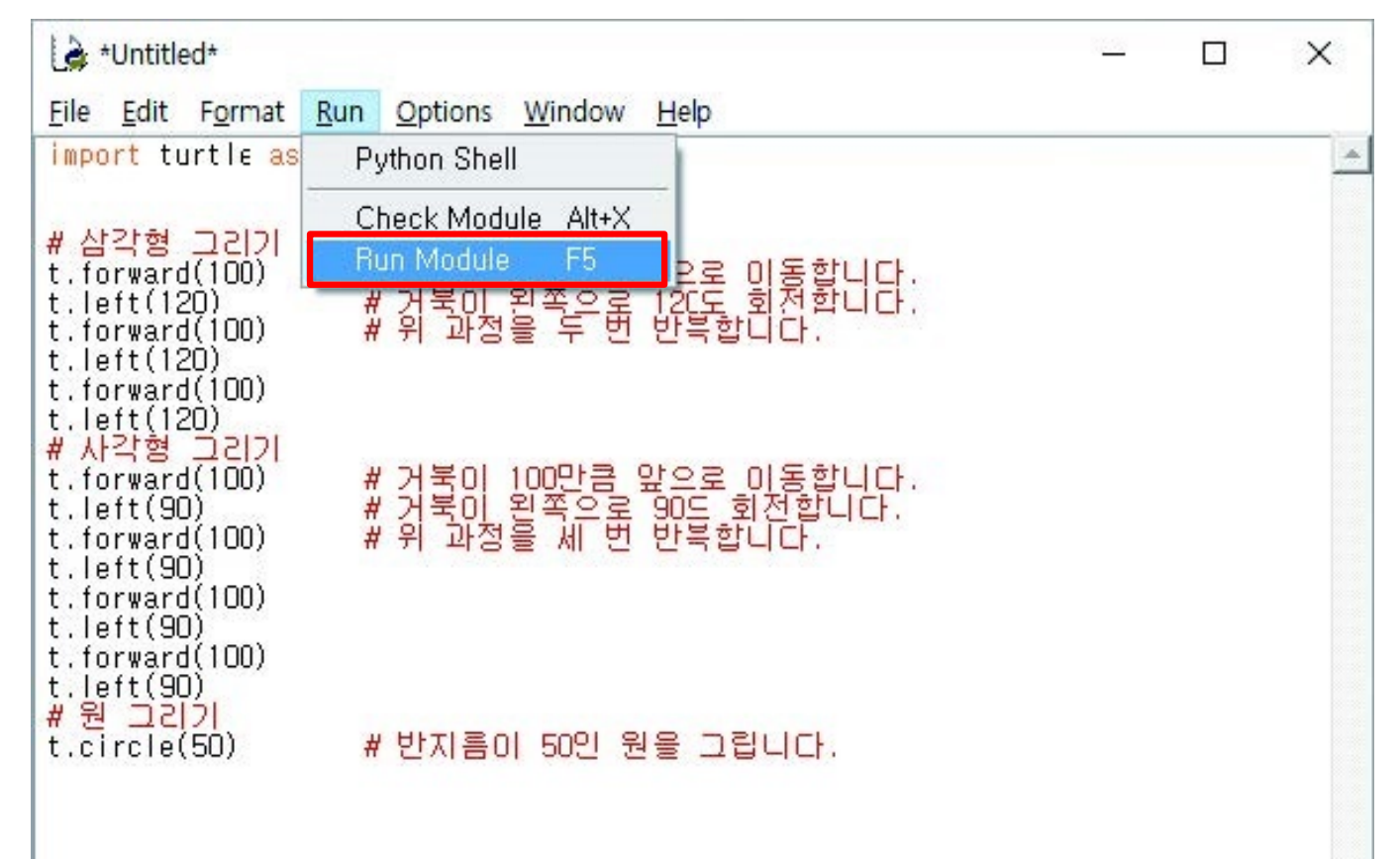

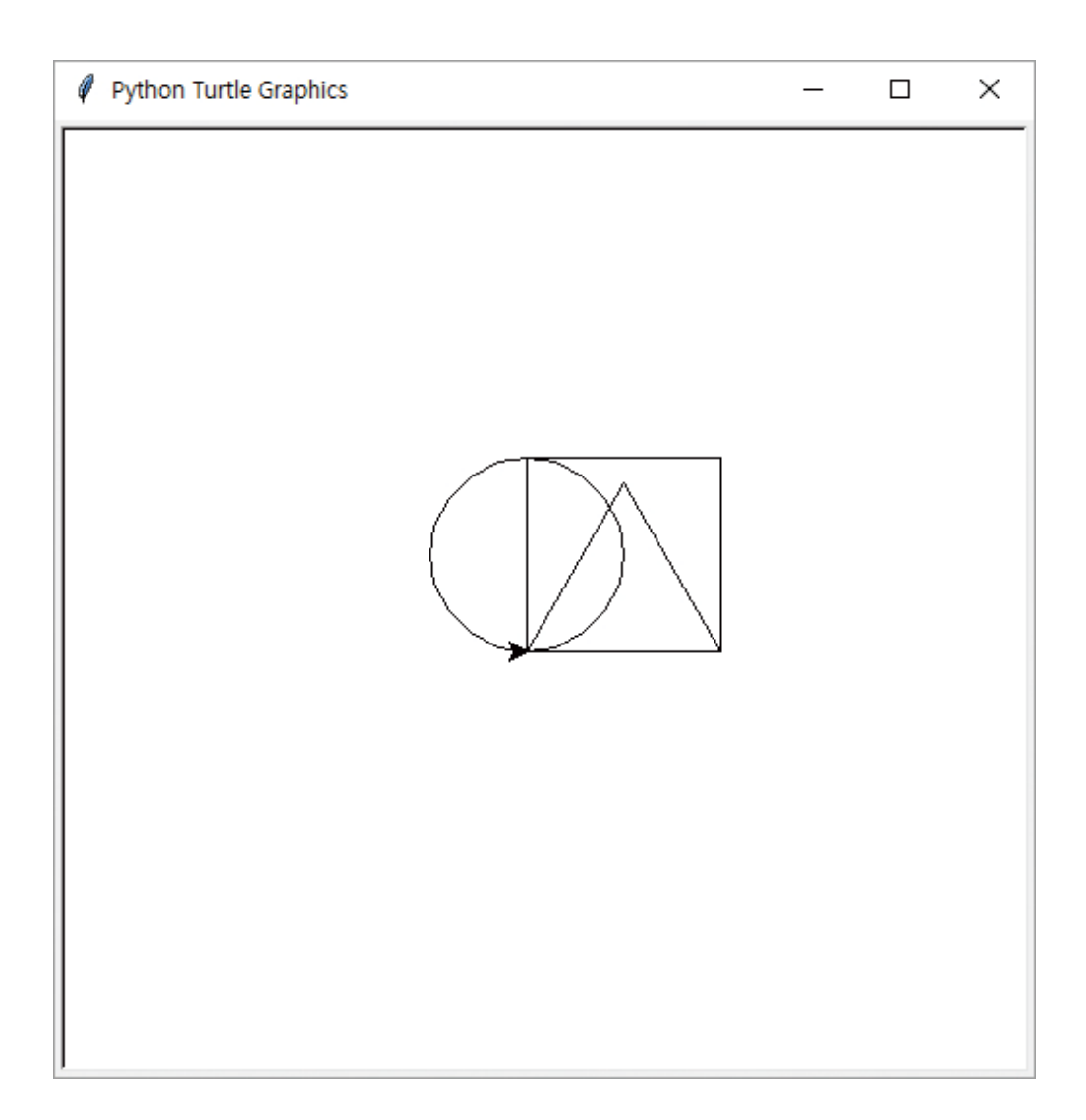

>>에러 메시지를 보고 에러 위치 찾기

프로그램을 여러 줄로 만들었을 때 에러가 발생하면 어느 위치에서 에러가 발생했는지 찾기 어렵습니다. 이럴 때는 파이썬이 알려 준 에러 메시지에서 힌트를 얻을 수 있습니다.

Traceback (most recent call last):

File "C:₩Users₩Work₩02B-turtle.py", line 14, in <module>

t.let(90)

AttributeError: 'module' object has no attribute 'let'

위의 에러는 left 명령어를 let으로 잘못 입력해서 발생한 에러입니다. line 14를 보고 열네 번째 줄에 입력한 t.let(90)에 문제가 있다는 것을 알 수 있습니다. no attribute 'let'은 let이라는 명령어가 없다는 뜻입니다. 곧 left를 잘못 입력했다는 말입니다.

>>에러 메시지 창이 떴을 때 에러 위치 찾기

에러 메시지가 대화 창으로 뜨면 어느 위치에서 에러가 발생했는지 정확한 행 번호를 알 수 없습니다. 대신 프로그램의 입력 커서가 에러가 발생한 곳 근처로 옮겨진 것을 알 수 있습니다. 대화 창을 닫고 커서의 앞뒤 부분을 살펴보면 에러를 쉽게 찾을 수 있습니다.

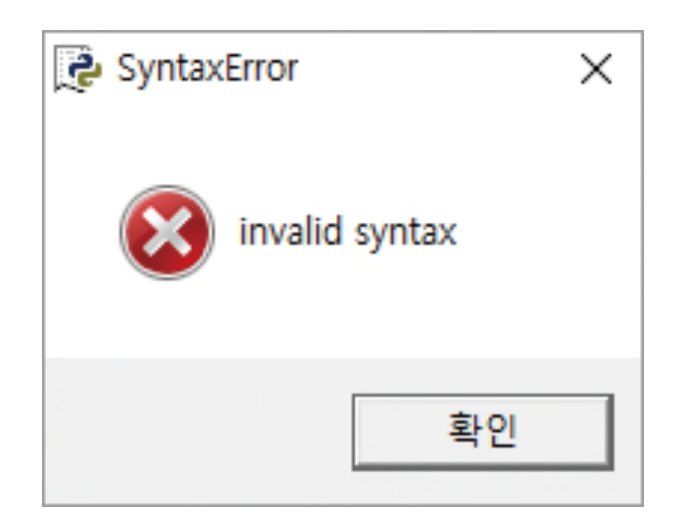

#### **>>**응용

02B-turtle.py 파일이 열린 상태에서 File → Save As...를 선택하거나 Ctrl + Shift + S 를 누름.

| 👌 02B-turtle.py - C                                                              | :/Users/Summer/Desktop/myPy/02B-turtle.py (3.5.1) —     |        | $\times$      |
|----------------------------------------------------------------------------------|---------------------------------------------------------|--------|---------------|
| <u>File</u> <u>E</u> dit F <u>o</u> rmat                                         | <u>R</u> un <u>O</u> ptions <u>W</u> indow <u>H</u> elp |        |               |
| New File<br>Open<br>Open Module<br>Recent Files<br>Class Browser<br>Path Browser | Ctrl+N<br>Ctrl+O<br>Alt+M<br>Alt+C<br>Alt+C             |        | *             |
| Save                                                                             | Ctrl+S                                                  |        |               |
| Save As<br>Save Copy As                                                          | UMHSDMRHS<br>Alt+Shift+S 릴쪽으로 인동합니다.<br>실목 교육 안동 회전합니다. |        |               |
| Print Window                                                                     | Ctrl+P                                                  |        |               |
| Close<br>Exit                                                                    | Alt+F4<br>Ctrl+Q                                        |        |               |
| #원그리기<br>t.circle(50)                                                            | # 반지름이 50인 원을 그립니다.                                     |        |               |
|                                                                                  |                                                         |        |               |
|                                                                                  |                                                         | Ln: 22 | -<br>2 Col: 0 |
|                                                                                  | Introduction to Programming Language                    |        |               |

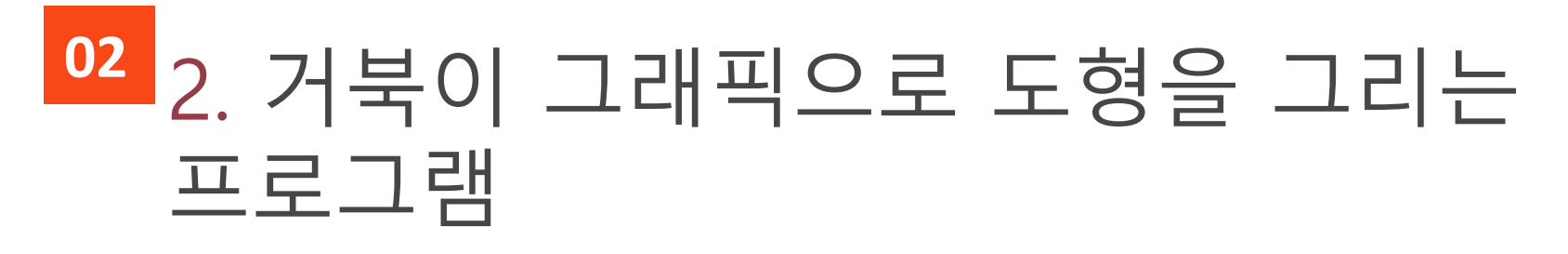

≫ 파일 이름을 02C-turtle2로 입력하고 저장 버튼을 누름. 기존 파일이 새로 지정한 파일 이름으로 저장됨.

| 👌 다른 이름으로 🕻   | 저장                            |                                          |                                                | ×                                |
|---------------|-------------------------------|------------------------------------------|------------------------------------------------|----------------------------------|
| 저장 위치(I):     | 📙 myPy                        | •                                        | 🗢 🗈 📸 🎫                                        |                                  |
| 바로 가기         | 이름<br>D2A-hello<br>D2B-turtle |                                          | 수정한 날짜<br>2015-12-28 오전 11<br>2015-12-28 오후 3: | 유형<br>Python File<br>Python File |
| 바탕 화면         |                               |                                          |                                                |                                  |
| 라이브러리<br>나 PC |                               |                                          |                                                |                                  |
| (네트워크         | <                             |                                          |                                                | >                                |
|               | 파일 이름(N):<br>파일 형식(T):        | 02C-turtle2<br>Python files (*,py,*,pyw) | •                                              | 저장(S)<br>취소                      |

≫펜 색상, 굵기 변경 명령어 실행

≫t.color("red") # 펜 색상을 빨간색으로 바꿈 t.forward(100)

| 4 | Python Turtle Graphics |  | 83 |
|---|------------------------|--|----|
|   |                        |  |    |
|   |                        |  |    |
|   |                        |  |    |
|   |                        |  |    |
|   |                        |  |    |
|   |                        |  |    |
|   |                        |  |    |
|   |                        |  |    |
|   |                        |  |    |
|   |                        |  |    |
|   |                        |  |    |

≫펜 색상, 굵기 변경 명령어 실행

➤t.color("green") # 펜 색상을 녹색으로 바꿈 t.pensize(3) # 펜 굵기를 3으로 바꿈

| Python Turtle Graphics | 8 |
|------------------------|---|
|                        |   |
|                        |   |
|                        |   |
|                        |   |
|                        |   |
|                        |   |
|                        |   |
|                        |   |
|                        |   |
|                        |   |
|                        |   |
|                        | ] |

#### import turtle as t

# 삼각형 그리기 t.color("red")

t.forward(100) t.left(120) t.forward(100) t.left(120) t.forward(100) t.left(120)

#### # 사각형 그리기 t.color("green") t.pensize(3)

t.forward(100). t.left(90) t.forward(100 t.left(90) t.forward(100) t.left(90) t.forward(100) t.left(90)

#### # 펜 색상을 빨간색으로 바꿈

# 펜 색상을 녹색으로 바꿈 # 펜 굵기를 3으로 바꿈

> # 원 그리기 <mark>t.color("blue")</mark> t.pensize(5) t.circle(50)

# 펜 색상을 파란색으로 바꿈 # 펜 굵기를 5로 바꿈

>> 수정을 마쳤다면 Run → Run Module을 선택하거나 F5 를 눌러 프로그램을 실행.

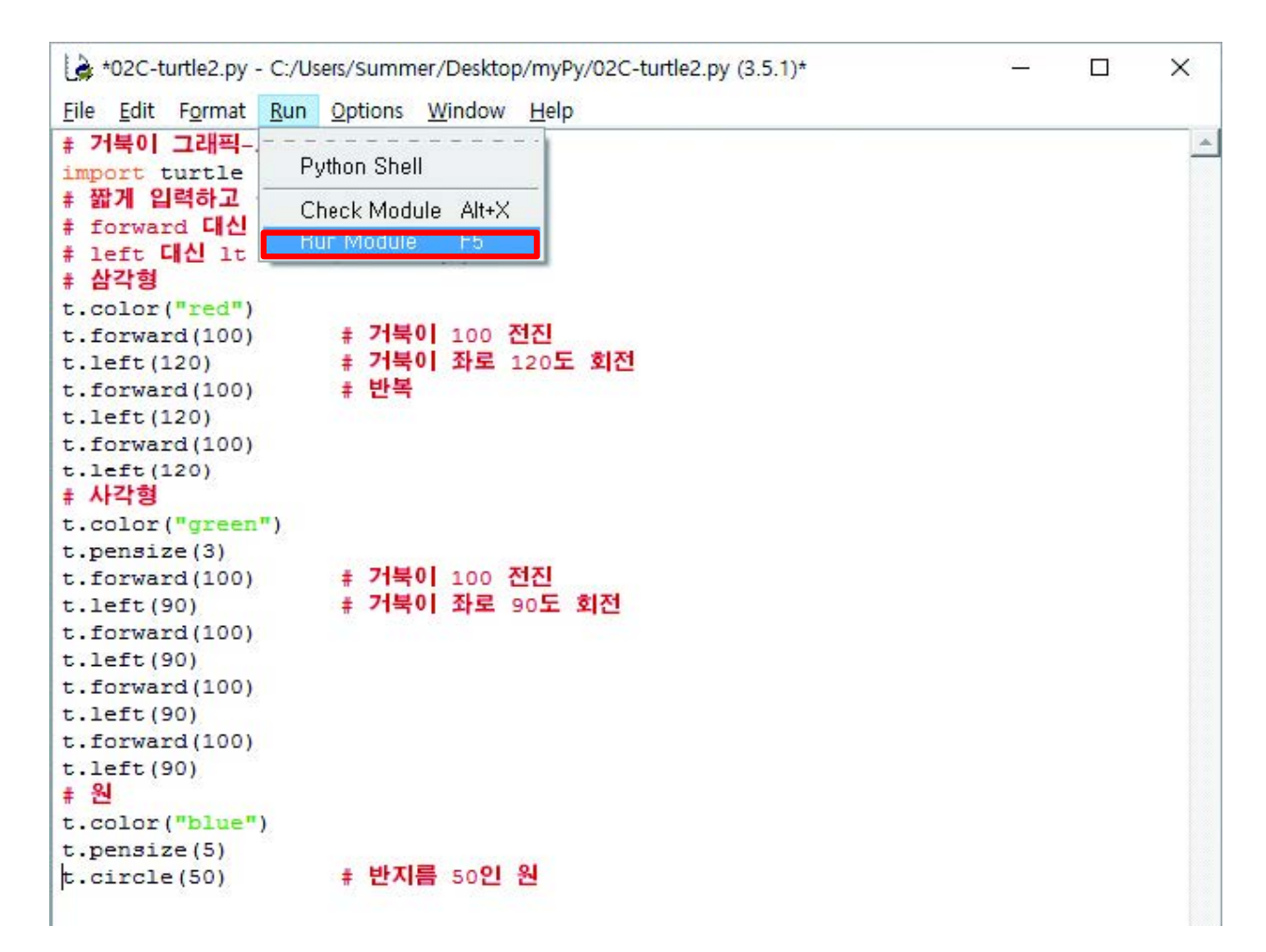

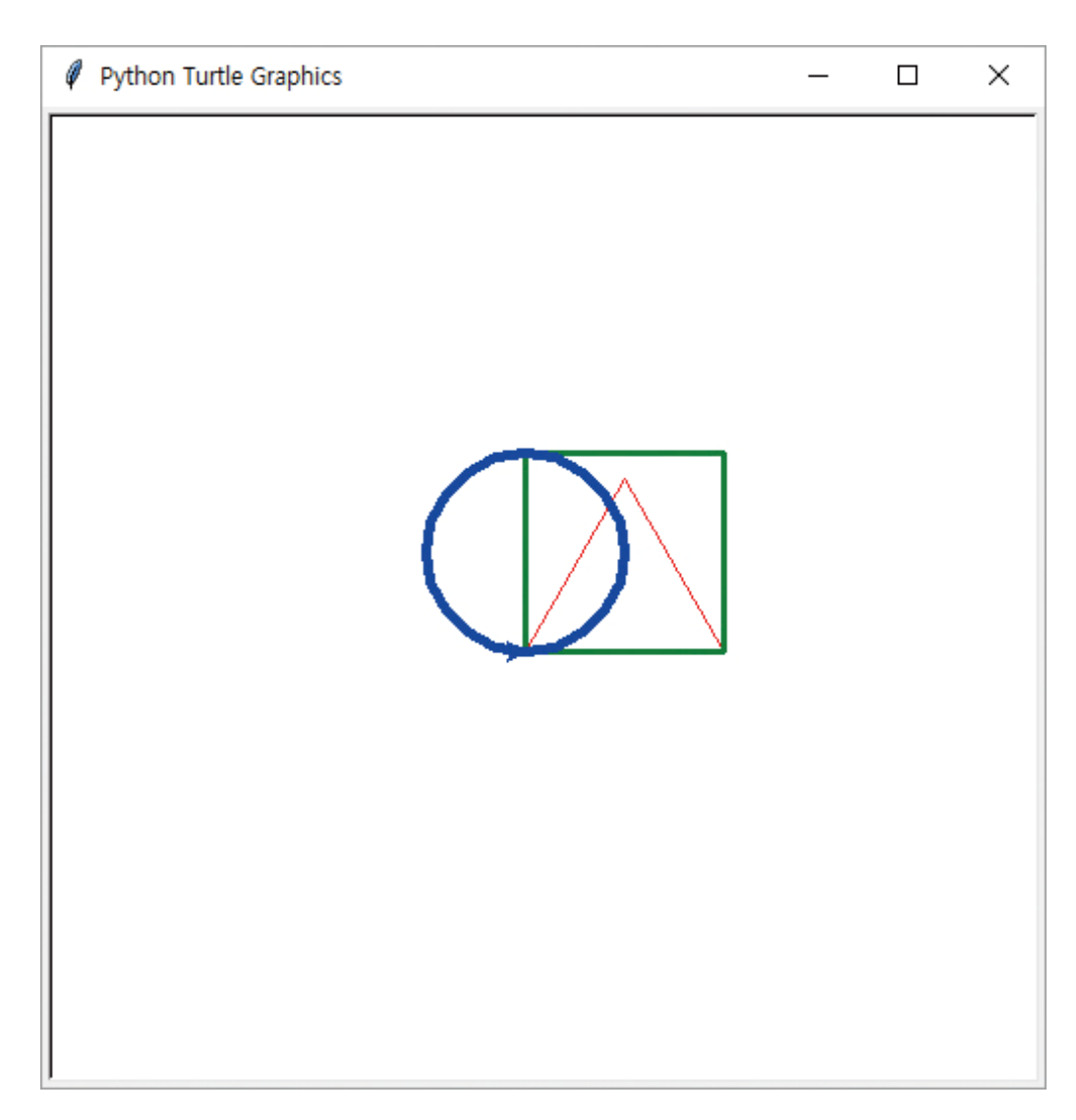

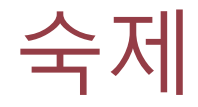

#### >> 거북이 그래픽으로 자기 이름 써오기

## ≫힌트: 이동하기

t.up()

t.forward(100)

t.down()

## 숙제에 참고할 명령어

## >> 자주 사용하는 거북이 그래픽 명령어

| 함수                         | 설명                    | 사용 예                                               |                                                                                                 |  |
|----------------------------|-----------------------|----------------------------------------------------|-------------------------------------------------------------------------------------------------|--|
| forward(거리)/ fd(거리)        | 거북이가 앞으로 이동합니다.       | t.forward(100)                                     | # 거북이가 100만큼 앞으로 이동합니다.                                                                         |  |
| backward(거리)<br>/ back(거리) | 거북이가 뒤로 이동합니다.        | t.back(50)                                         | # 거북이가 50만큼 뒤로 이동합니다.                                                                           |  |
| left(각도) / lt(각도)          | 거북이가 왼쪽으로 회전합니다.      | t.left(45)                                         | # 거북이가 45도 왼쪽으로 회전합니다.                                                                          |  |
| right(각도) / rt(각도)         | 거북이가 오른쪽으로 회전합니<br>다. | t.right(45)                                        | # 거북이가 45도 오른쪽으로 회전합니다.                                                                         |  |
| circle(반지름)                | 현재 위치에서 원을 그립니다.      | t.circle(50)                                       | # 반지름이 50인 원을 그립니다.                                                                             |  |
| down( ) / pendown( )       | 펜(잉크 묻힌 꼬리)을 내립니다.    | t.down()                                           | # 이제 움직이면 그림이 그려집니다.                                                                            |  |
| up( ) / penup( )           | 펜(잉크 묻힌 꼬리)을 올립니다.    | t.up()                                             | # 거북이가 움직여도 선이 그려지지 않습니다.                                                                       |  |
| shape("모양")                | 거북이 모양을 바꿉니다.         | t.shape("turtle")<br>t.shape("arrow")<br>※ 거북이 모양으 | # 진짜 거북이 모양으로 지정합니다.<br># 화살표 모양의 거북이로 지정합니다.<br>2로 "circle", "square", "triangle"을 사용할 수 있습니다. |  |
| speed(속도)                  | 거북이 속도를 바꿉니다.         | t.speed(1)<br>t.speed(10)<br>t.speed(0)            | # 가장 느린 속도<br># 빠른 속도<br># 최고 속도                                                                |  |

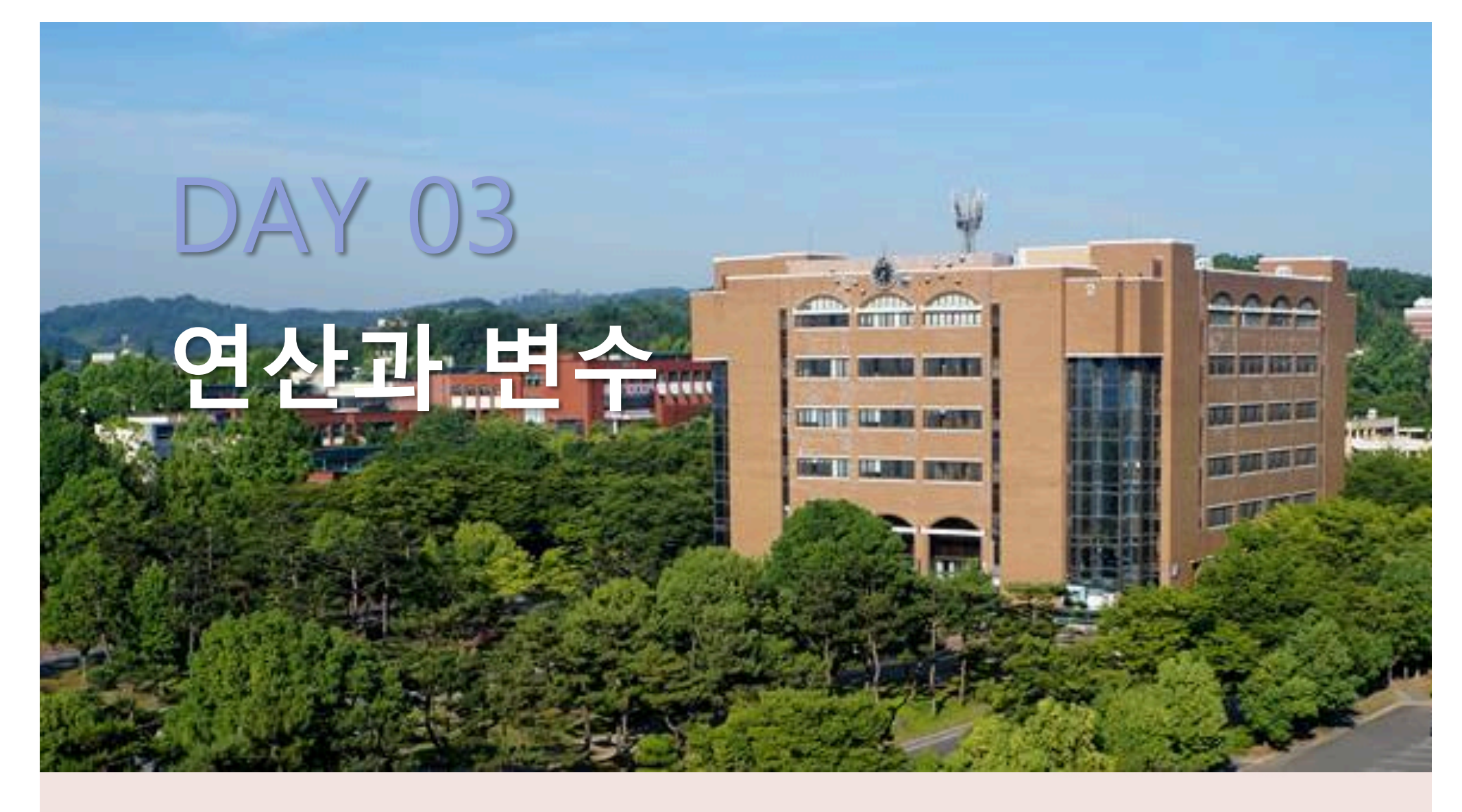

likegnu@Facebook

## **모두의 파이썬** 20일 만에 배우는 프로그래밍 기초

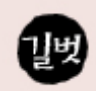

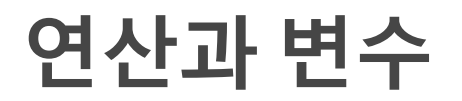

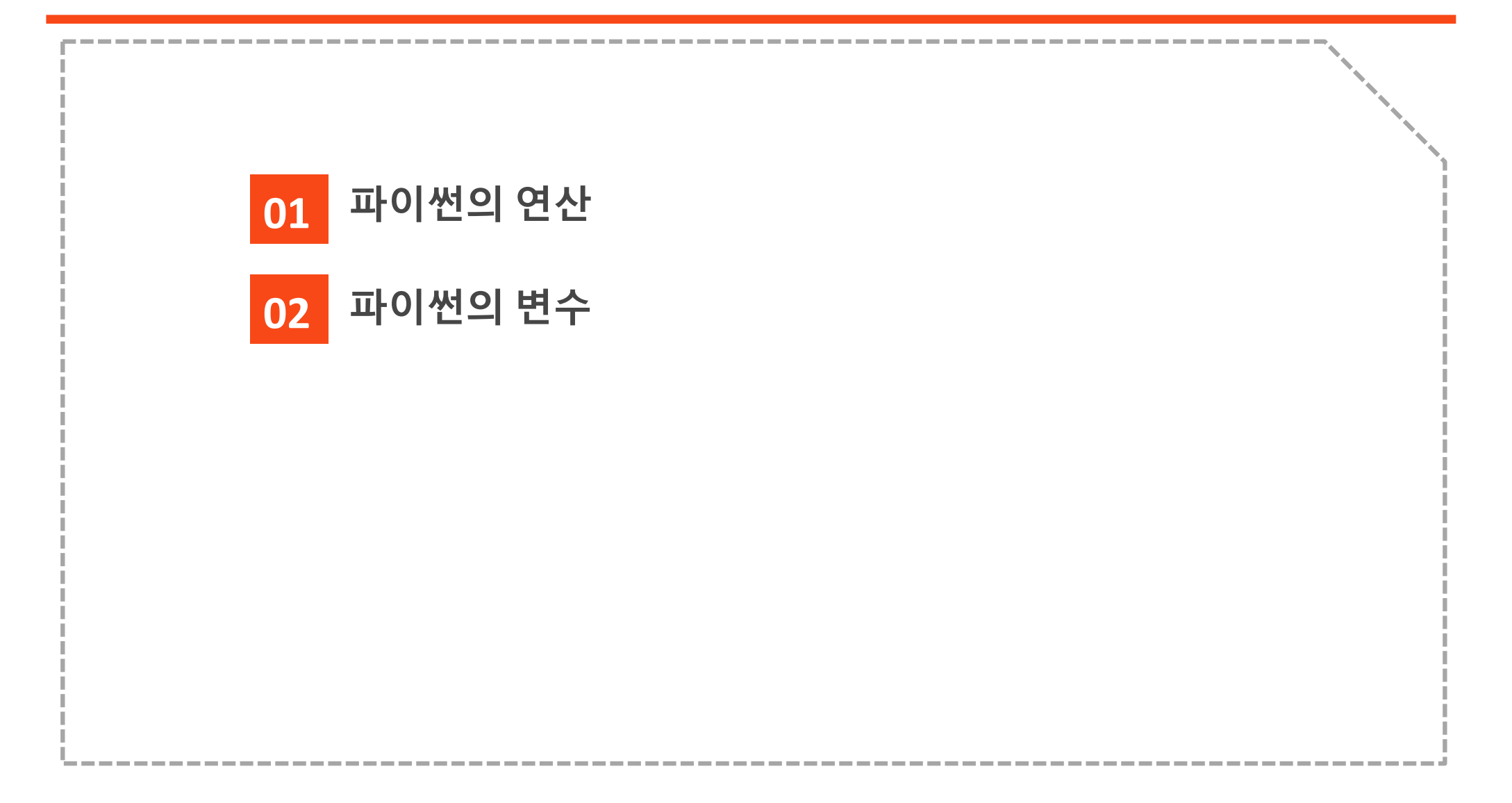

| <b>&gt;&gt;</b> | 연산기호 의미 유추해 보기 | <b>&gt;&gt;</b> | 연산기호 의미 유추해 보기 |
|-----------------|----------------|-----------------|----------------|
|                 | >>> 7+4        |                 | >>> 2**3       |
|                 | 11             |                 | 8              |
|                 | >>> 7-4        |                 | >>> 7//4       |
|                 | 3              |                 | 1              |
|                 | >>> 7*4        |                 | >>> 7%4        |
|                 | 28             |                 | 3              |
|                 | >>> 7/4        |                 | >>> 2*(3+4)    |
|                 | 1.75           |                 | 14             |

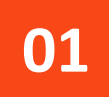

## 1. 파이썬의 연산

| 연산<br>기호 | 뜻                                                                  | 예시      | 결과                     |
|----------|--------------------------------------------------------------------|---------|------------------------|
| +        | 더하기                                                                | 7+4     | 11                     |
| -        | ミック ほう ほう ほう ほう ほう ほう ほう ほう しょう しょう しょう しょう しょう しょう しょう しょう しょう しょ | 7-4     | 3                      |
| *        | 곱하기                                                                | 7*4     | 28                     |
| /        | 나누기                                                                | 7/4     | 1.75                   |
| **       | 제곱 (같은 수를 여러 번 곱함)                                                 | 2**3    | 8 (2를 세 번 곱함<br>2*2*2) |
|          | 정수로 나누었을 때의 몫                                                      | 7//4    | 1 (나눗셈의 몫)             |
| %        | 정수로 나누었을 때의 나머지                                                    | 7%4     | 3 (나눗셈의 나머지)           |
| ()       | 다른 계산보다 괄호 안을 먼저 계산                                                | 2*(3+4) | 14                     |

## 1. 파이썬의 연산

파이썬 문법으로 작성한 5+[4\*{3+(1+2)}]의 결과값은?

>>> 5+(4\*(3+(1+2)))

29

나오는 연산 순서 설명?

## 1. 파이썬의 연산

≫수식 계산 프로그램≫예제소스

print("7+4 = ", 7+4) print("7\*4 = ", 7\*4) print("7/4 = ", 7/4) print("2\*\*3 = ", 2\*\*3) # 2를 세 번 곱한 값 print("5%3 = ", 5%3) # 5를 3으로 나눈 나머지

≫실행결과

>> 변수 : 글자 그대로 '변할 수 있는 수' . 정보 보관소 역할

#### • 변할 수 있는 수

: 필요에 따라 몇 번이라도 저장된 값을 바꿀 수 있음.

• 보통 프로그램 하나는 변수를 여러 개 사용.

• 따라서 여러 개의 변수를 구분하려면 변수마다 이름을 따로 붙여야 함.

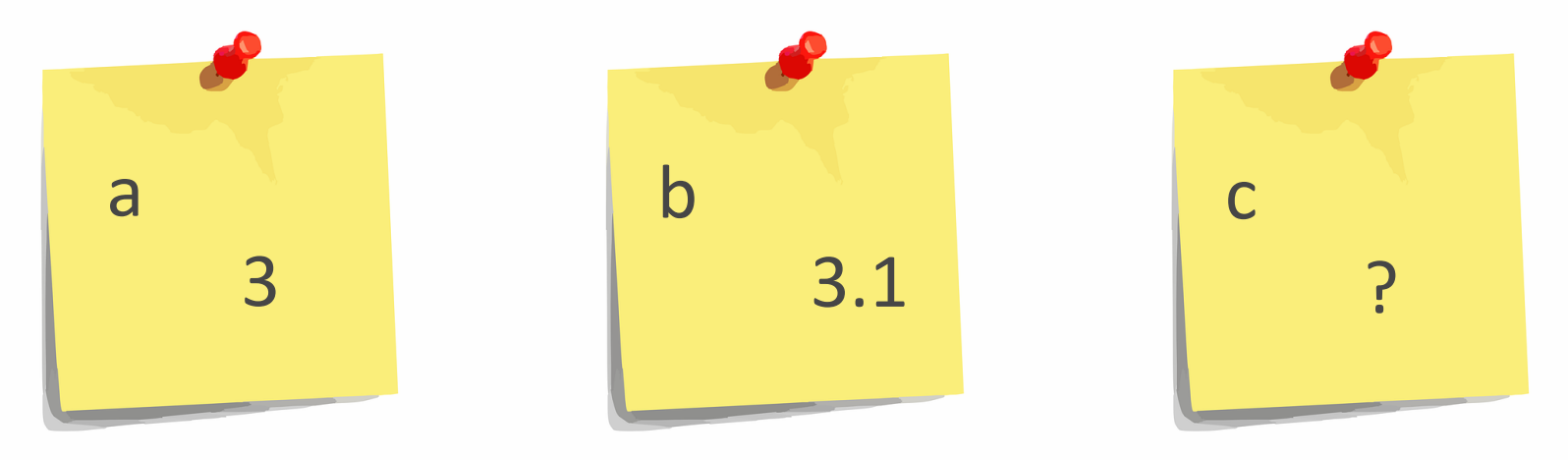

Introduction to Programming Language

#### >> 대화형 셸에서 변수를 사용한 예제

| >>> a = 3     | # 변수 a에 3을 저장              |
|---------------|----------------------------|
| >>> a         | # a 값을 확인                  |
| 3             |                            |
| >>> b = 1.1+2 | # 변수 b에 1.1+2의 결과인 3.1을 저장 |
| >>> b         | # b 값을 확인                  |
| 3.1           |                            |
| >>> c = a+b   | # a와 b를 합한 값을 변수 c에 저장     |
| >>> C         | # c 값을 확인                  |
| 6.1           |                            |
| >>> d = 2     | # 변수 d에 2를 저장              |
| >>> $d = d+1$ | # d에 1을 더한 값을 다시 d에 저장     |
| >>> d         | # d 값을 확인하면 3임             |
| 3             |                            |

변수는 반복 사용이 가능하다(변수를 사용해서 삼각형을 그리는 프로그램)

import turtle as t

d = 100 # 변수 d에 값 100을 저장 (수치를 바꾸면 삼각형 크기가 변함)

## # 삼각형 그리기

t.forward(d) # 거북이가 d만큼 앞으로 이동 t.left(120) # 거북이가 왼쪽으로 120도 회전함 t.forward(d) t.left(120) t.forward(d) t.left(120)

>> 문제. 120을 변수 e에 저장하고, 위의 프로그램이 e를 사용하도록 수정하세요! 61

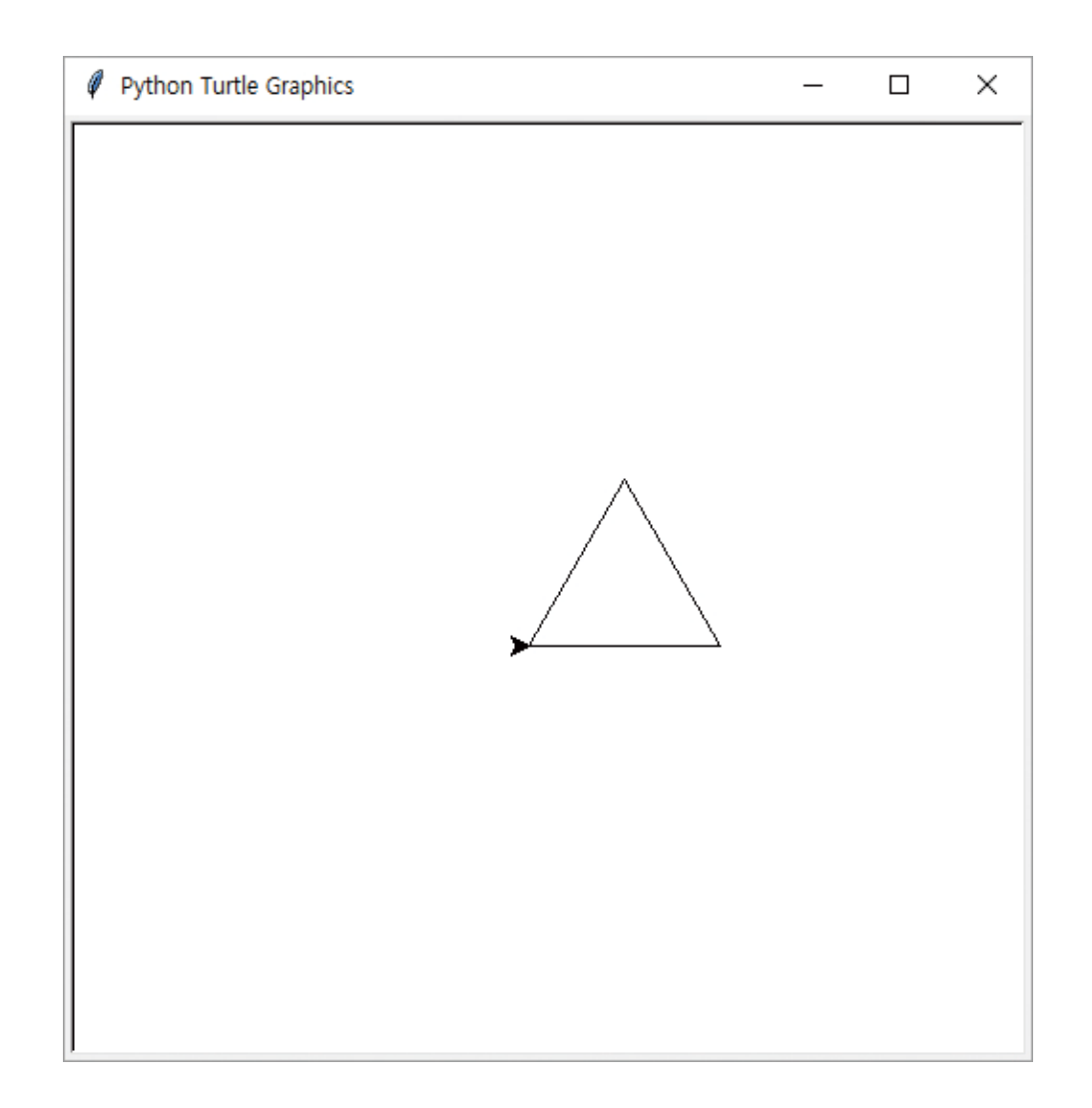

#### ▶ 대화형 셸에 명령어를 입력하다 에러가 나면?

대화형 셸에서 명령어를 입력하다 에러가 나면, 에러가 생긴 원인을 찾아내 문장을 올바르게 입력한 다음 다시 한 번 실행하면 됩니다. 매번 처음부터 다시 입력하기가 번거롭다면 다음과 같은 방법으로 수정해 보세요.

① 잘못 입력해서 에러가 난 줄을 클릭합니다.
 ② Enter 를 한 번 누르면 >>> 뒤에 잘못 입력한 줄이 자동으로 입력됩니다.
 ③ 자동으로 입력된 줄에서 잘못된 부분을 고치고 Enter 를 누릅니다.
 ④ 수정된 줄에 대한 실행 결과를 얻을 수 있습니다.

| Python 3.5.1 Shell                                                                                                    | 1 <u></u>             |        | ×     |
|----------------------------------------------------------------------------------------------------|-----------------------|--------|-------|
| <pre>File Edit Shell Debug Options Window Help Python 3.5.1 (v3.5.1:37a07cee5969, Dec 6 2015, 01:38:48) [ D64)] on win32 Type "copyright" "credits" or "license()" for more informa &gt;&gt;&gt; print("hello?") SyntaxError: E01 while scanning string literal &gt;&gt;&gt; print("hello?") hello? &gt;&gt;&gt;</pre> | [MSC v.1900<br>ation. | 64 bit | (AM _ |